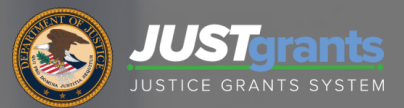

Financial Management Breakout Sessions

# Agenda

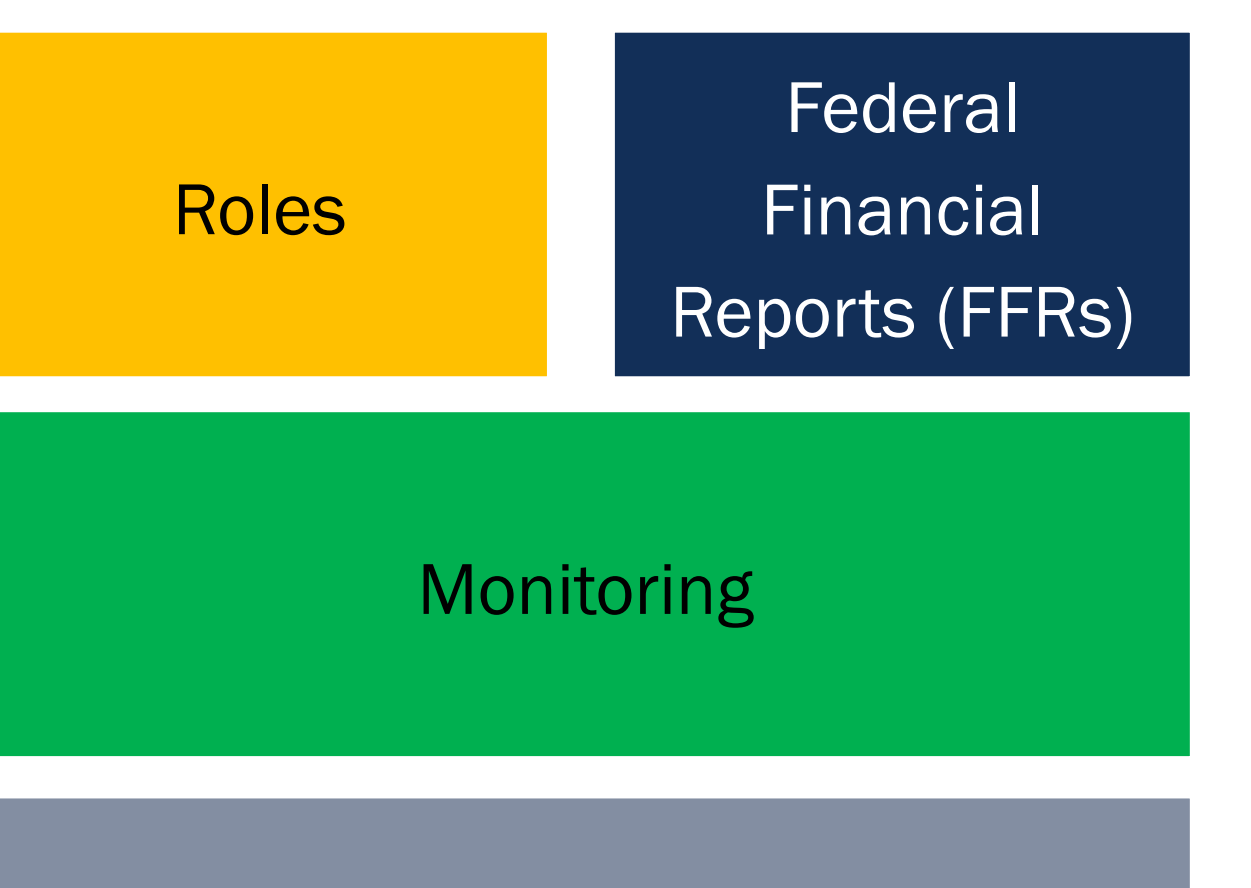

#### JustGrants Resources

#### **Roles**

# **Just Grants Roles**

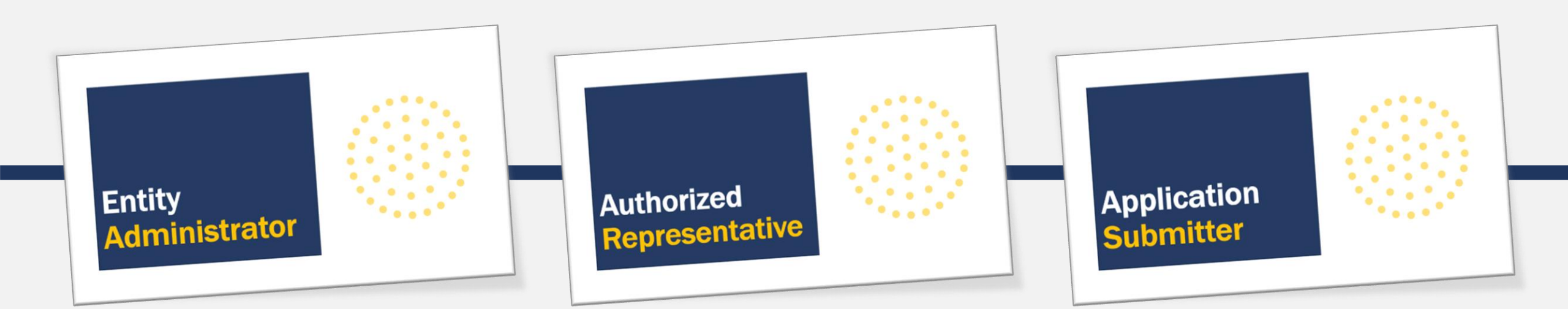

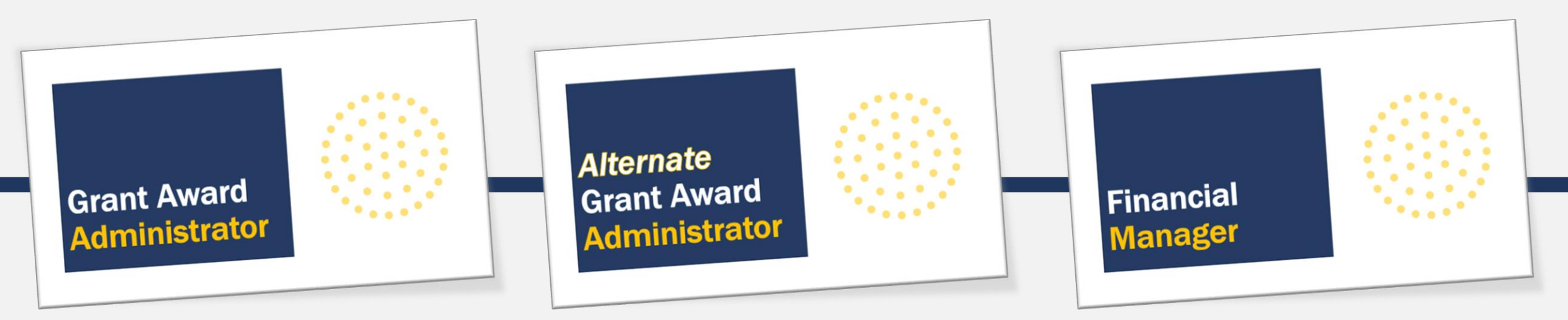

# Entity Administrator

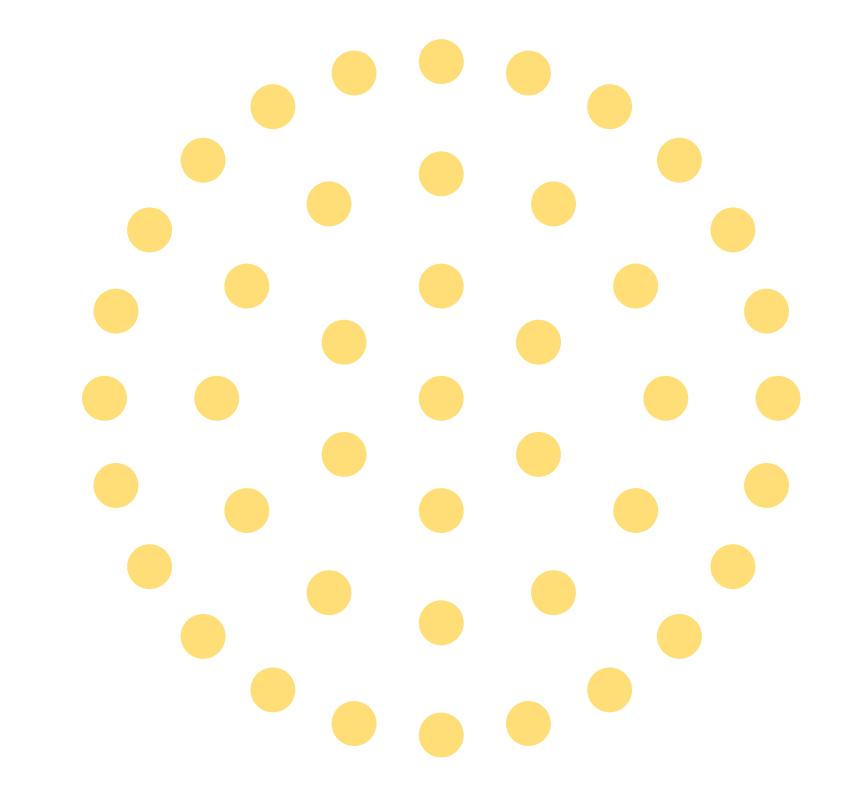

# Entity Administrator Role

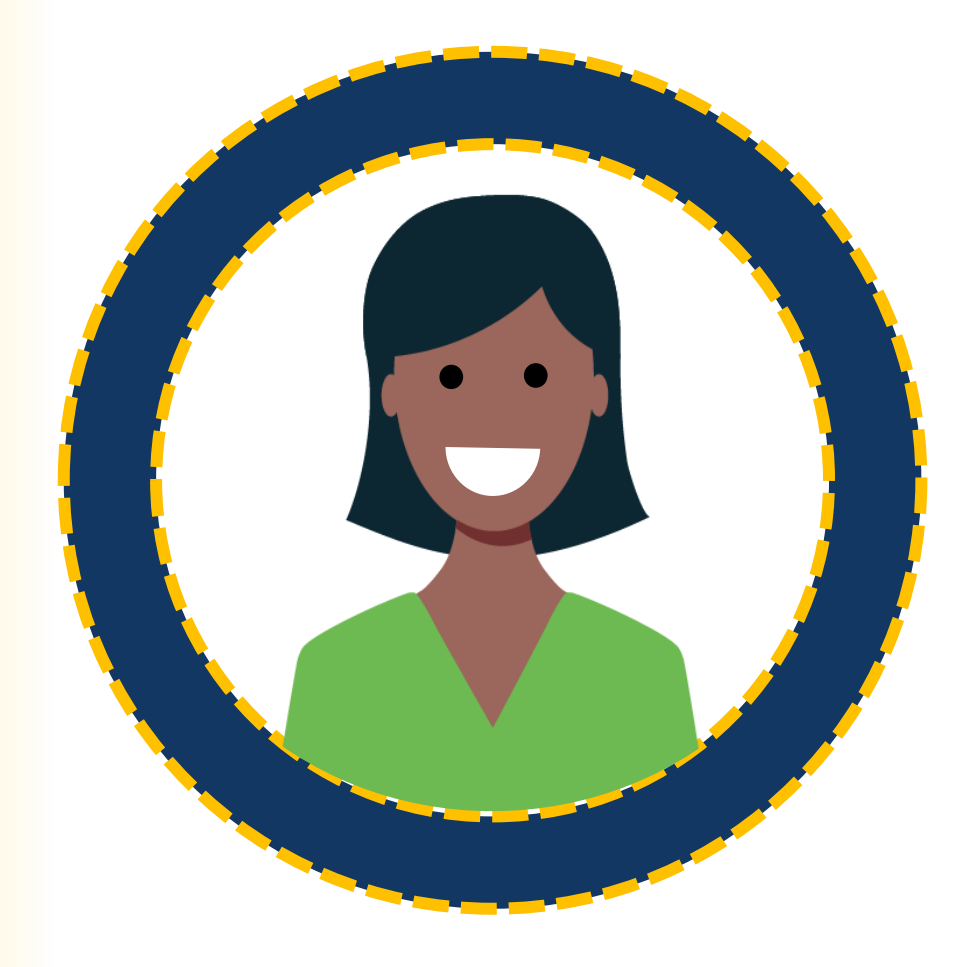

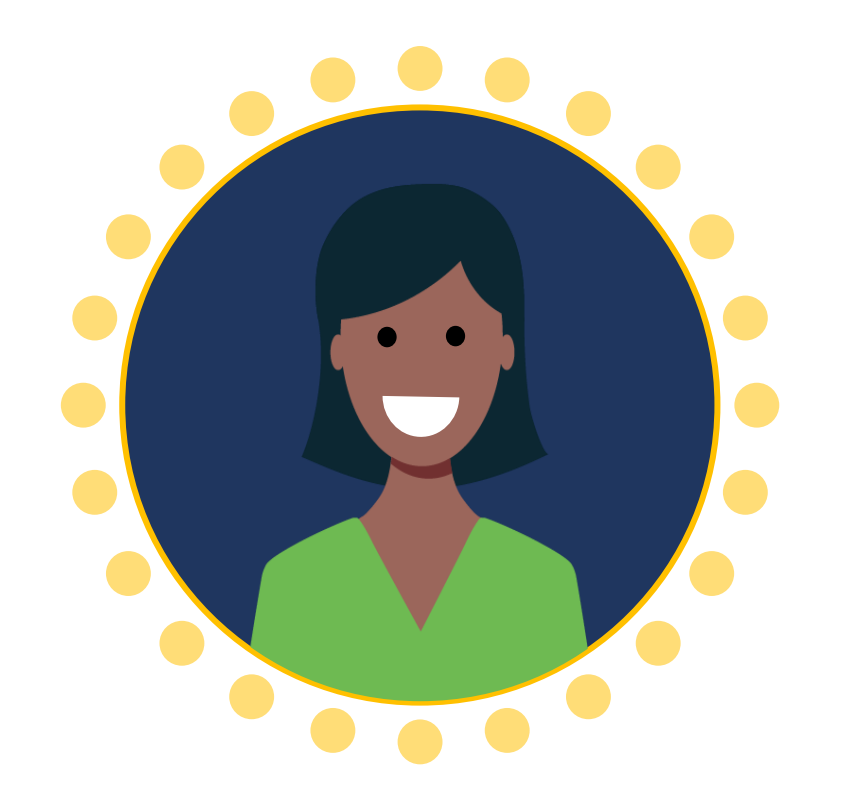

One (1) per entity

## **Entity Administrator**

Confirms entity profile information is current. Manages users and assignments. Confirms the **Authorized Representative** has the legal authority to accept or decline an award.

# Authorized Representative

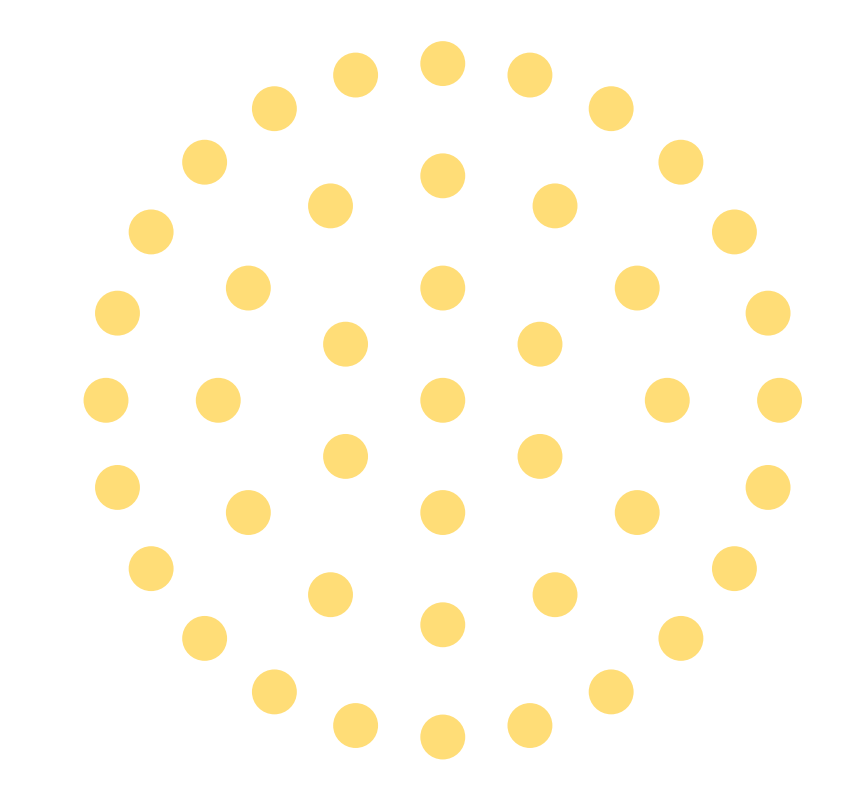

## Authorized Representative Role

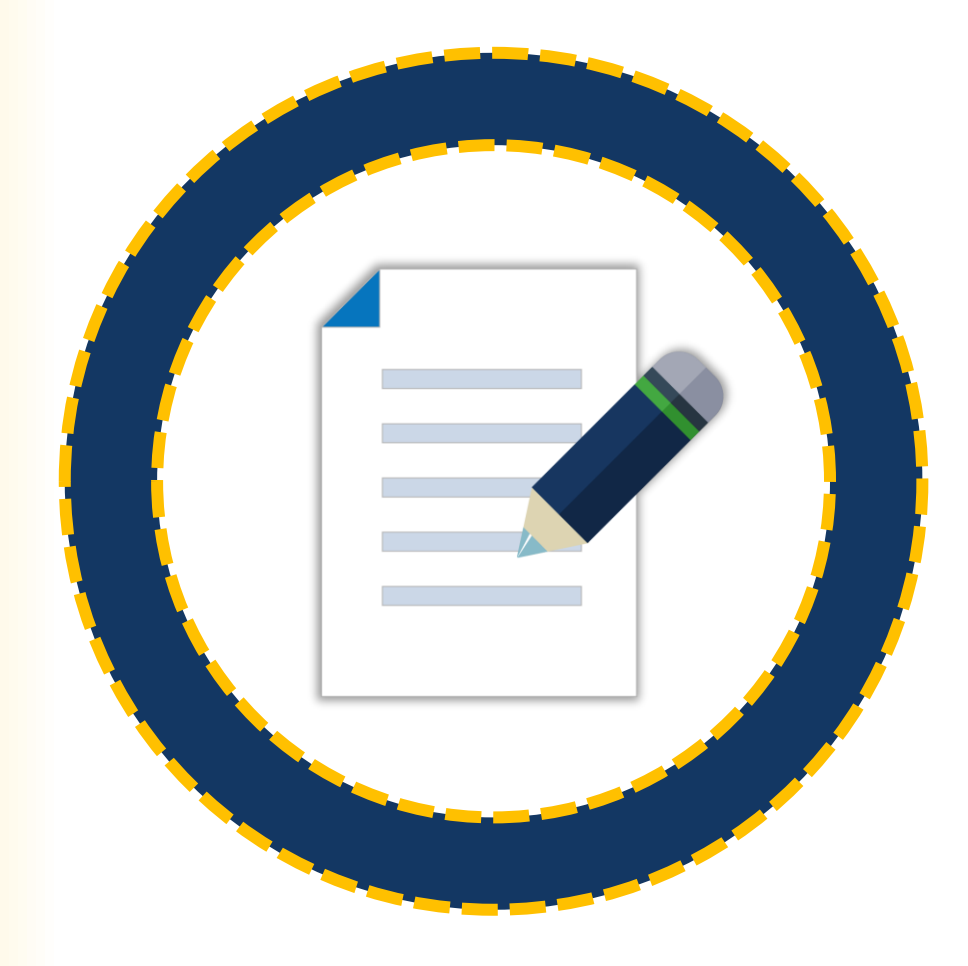

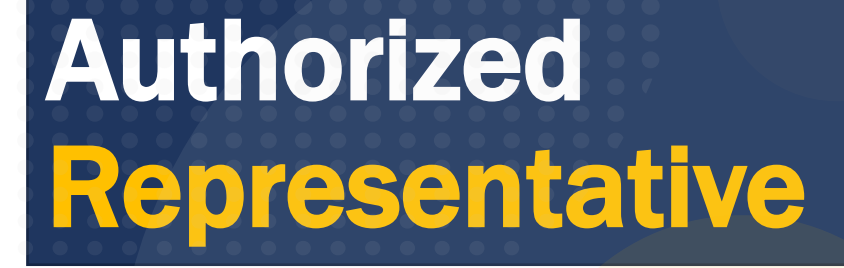

Accepts or declines awards on behalf of an entity. Must have legal authority to enter into contracts, grants, and cooperative agreements with the federal government on behalf of the entity.

1-2 per application/award

# Application Submitter

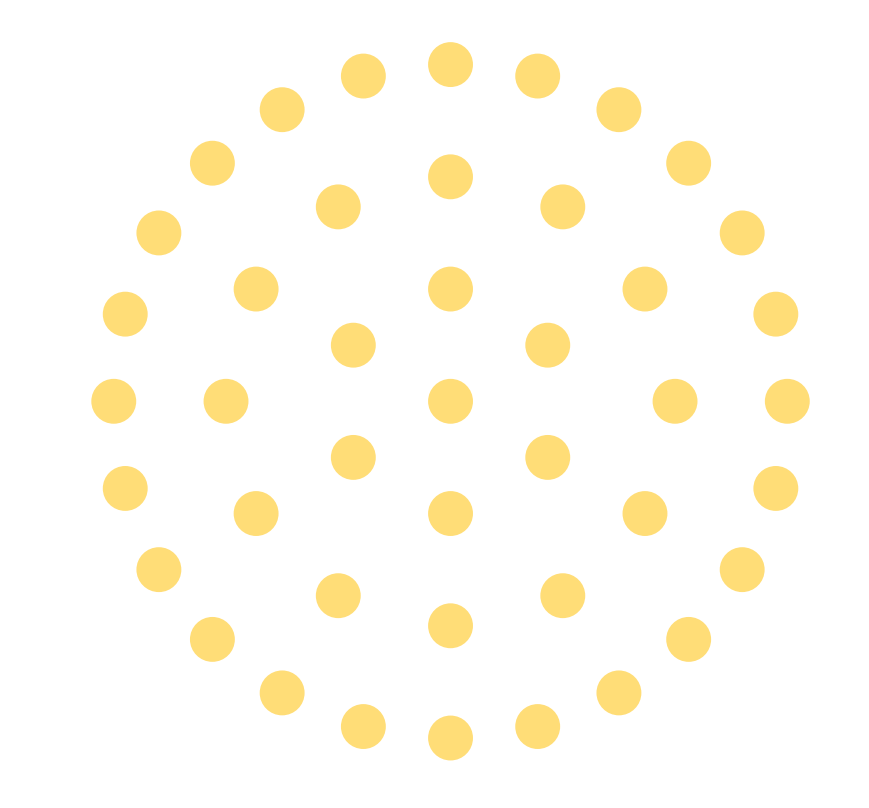

# Application Submitter Role

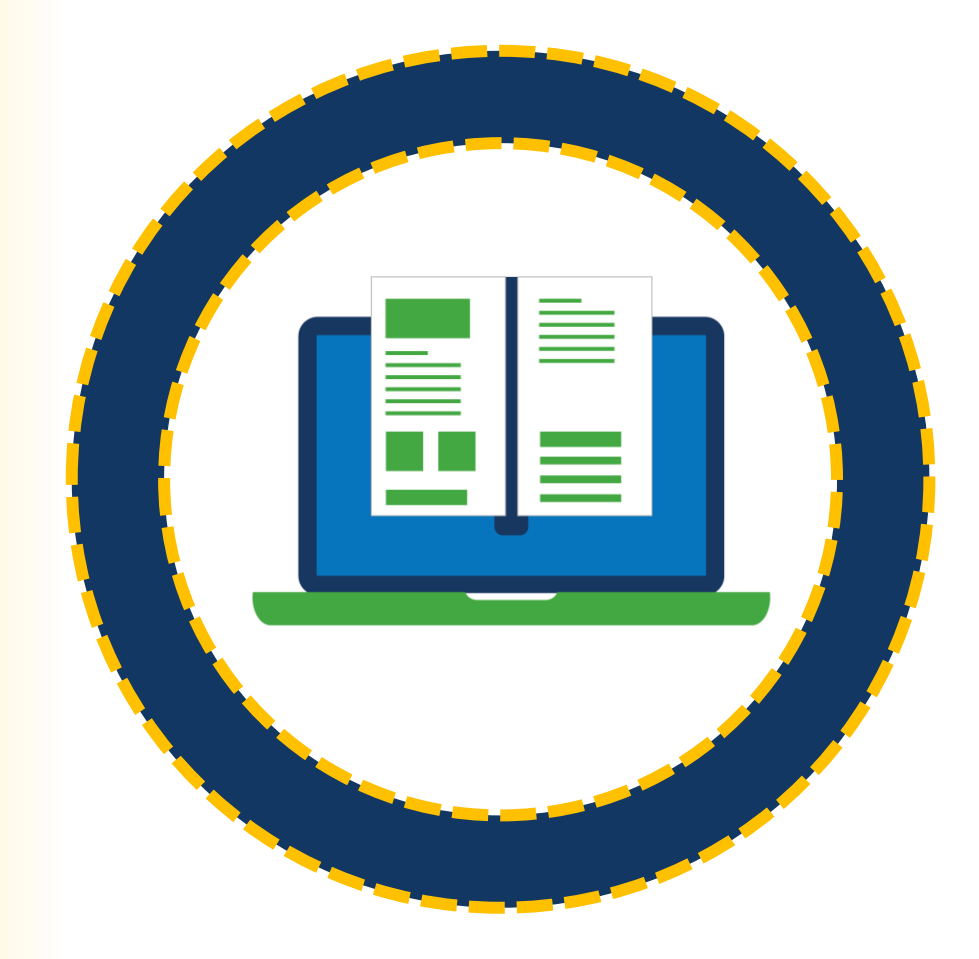

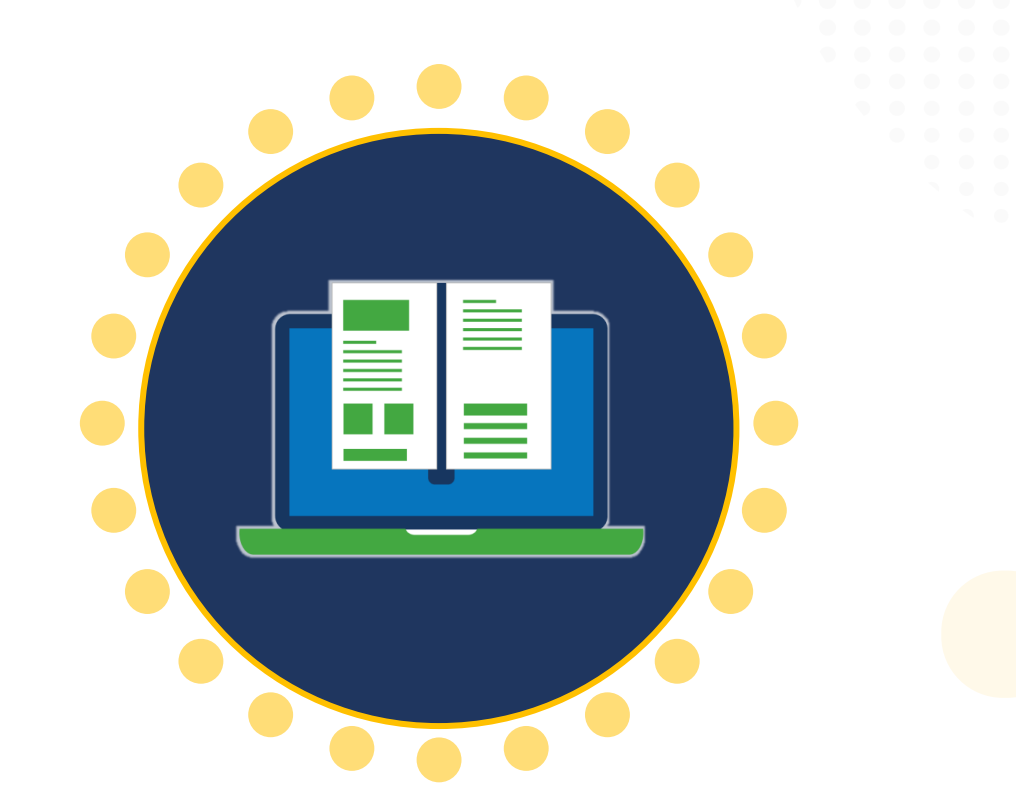

**Application Submitter** 

Completes and submits applications on behalf of an entity, including entity disclosures, assurances, and certification requirements.

One to three (1-3) per application

# Grant Award Administrator

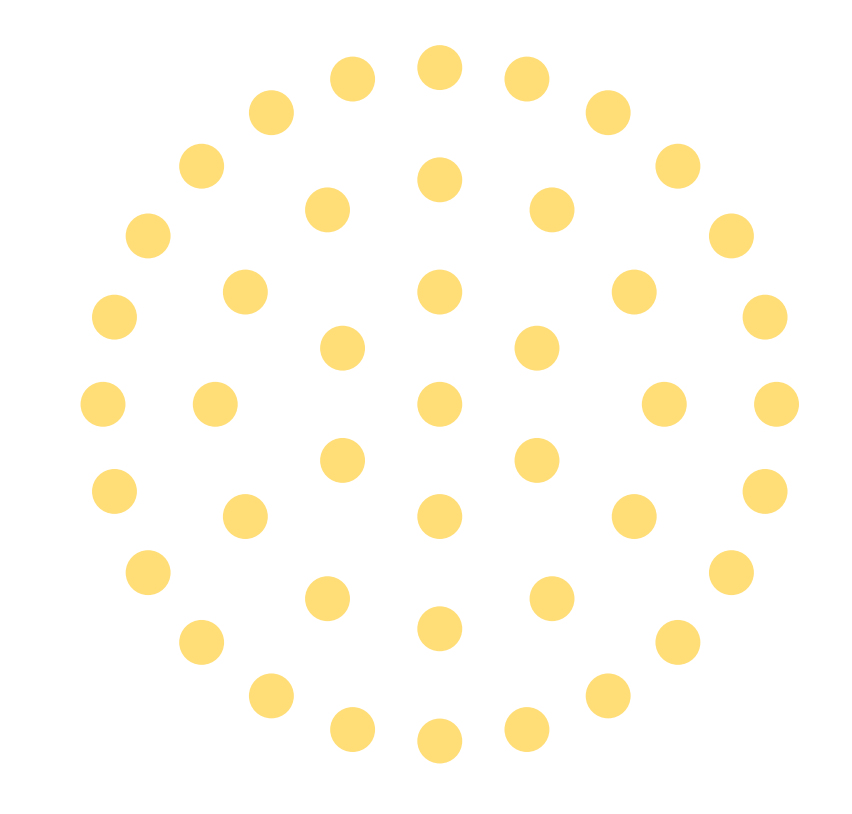

# Grant Award Administrator Role

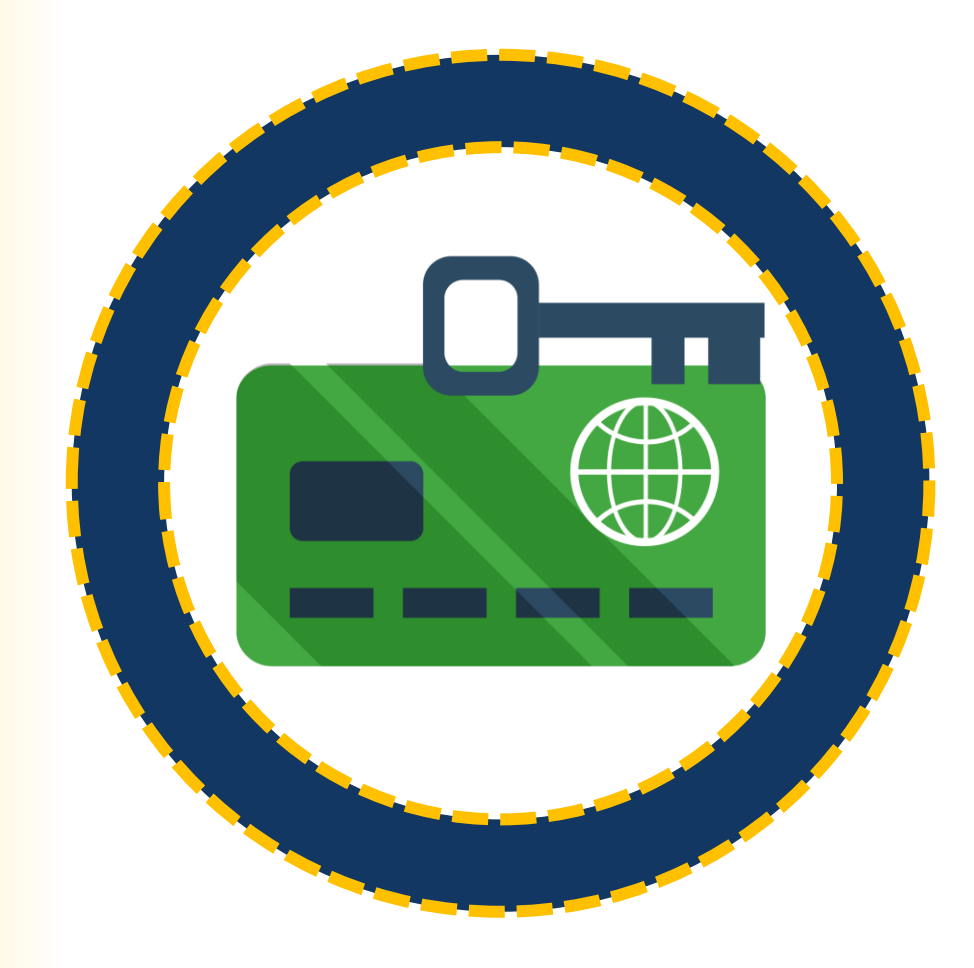

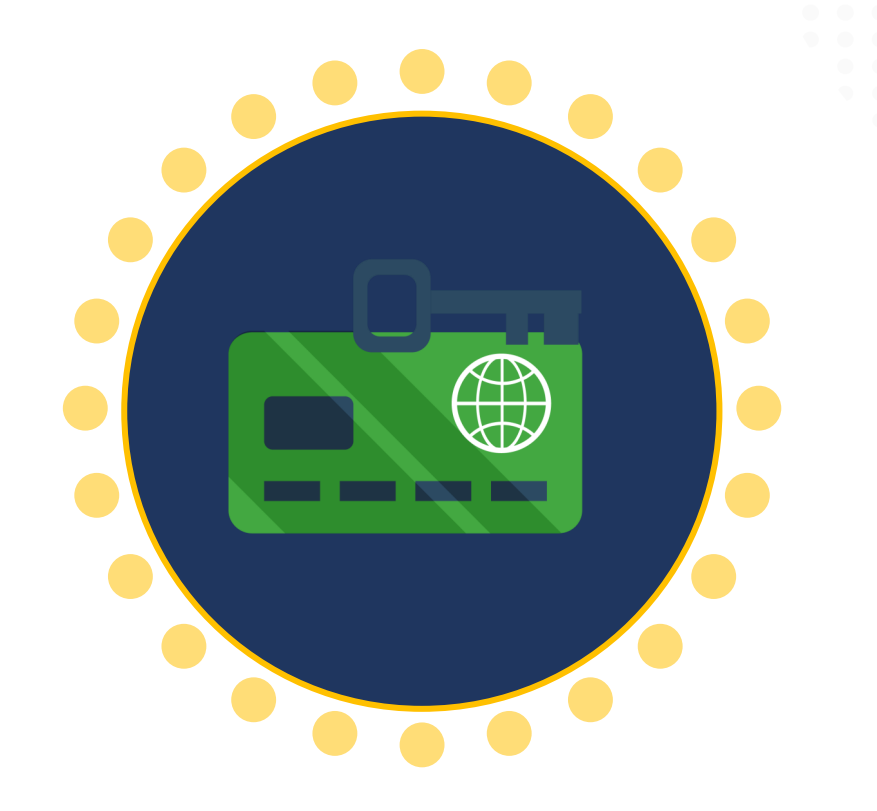

One (1) per award

Grant Award Administrator

Submits programmatic award requirements including Performance Reports (PRs), Grant Award Modifications (GAMs), and portions of the Closeout.

# Alternate Grant Award Administrator

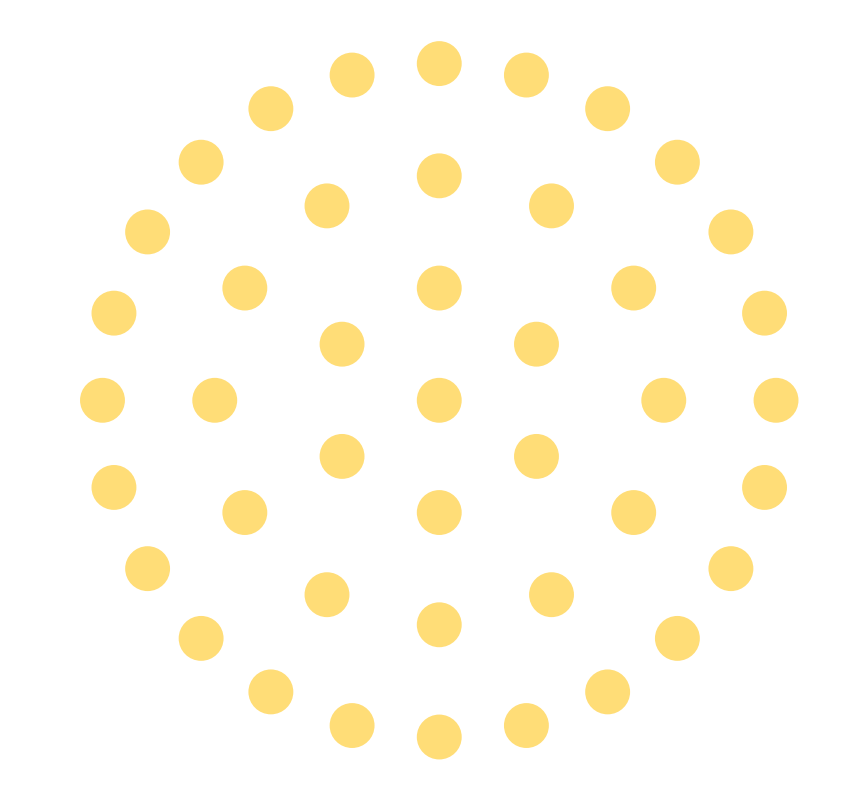

# Alternate Grant Award Administrator Role

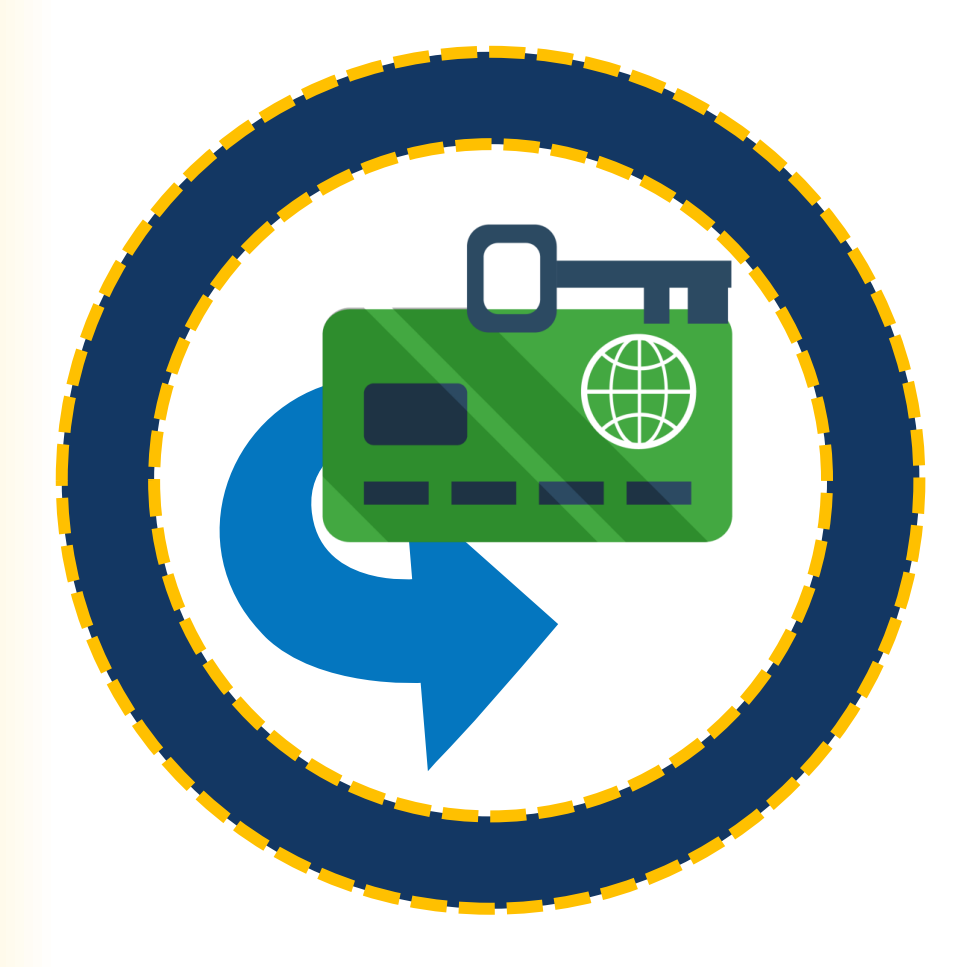

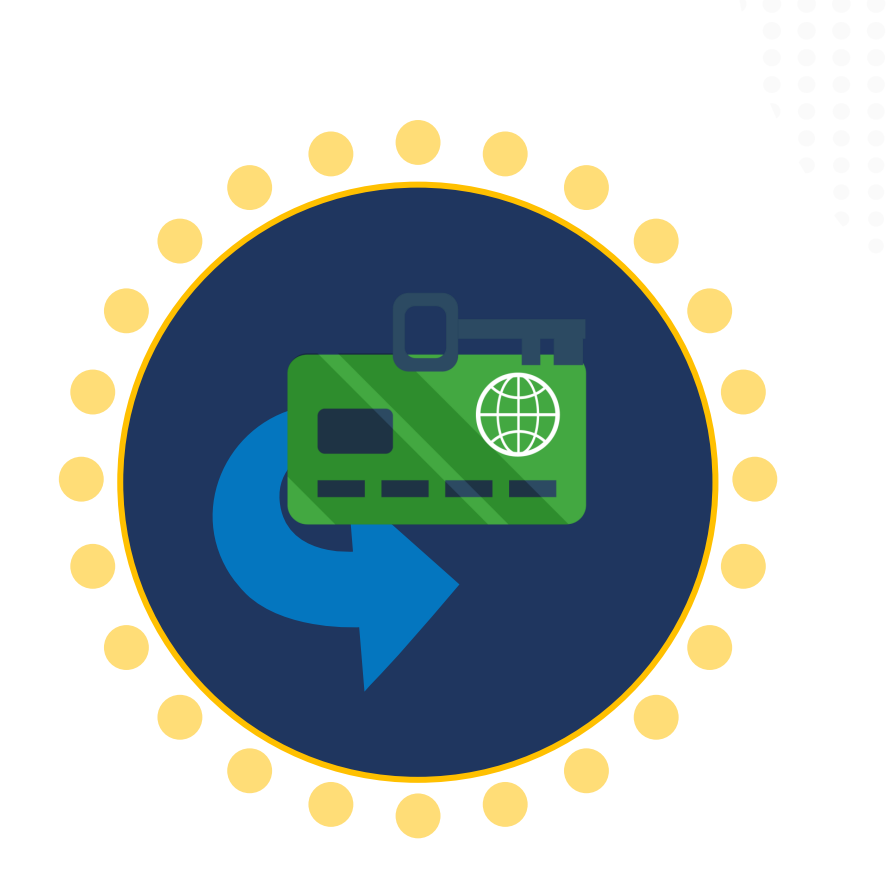

1 per award (optional)

Alternate Grant Award Administrator

Supports the Grant Award Administrator in completing programmatic award requirements including submitting GAMs, deliverables, and assigned PRs.

# Financial Manager

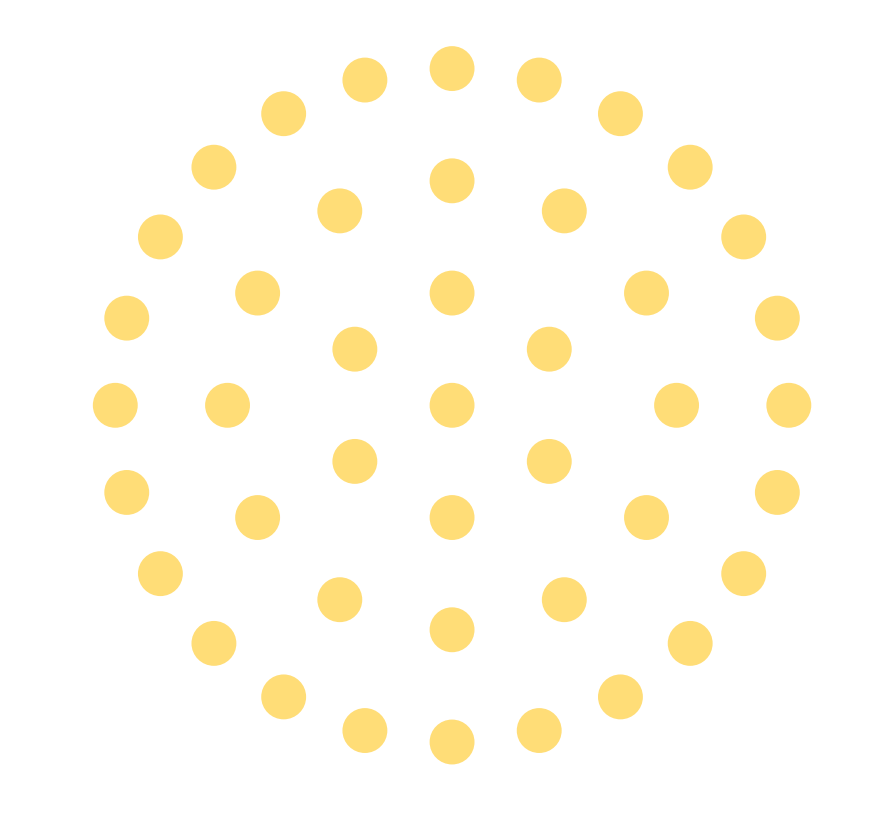

# Financial Manager Role

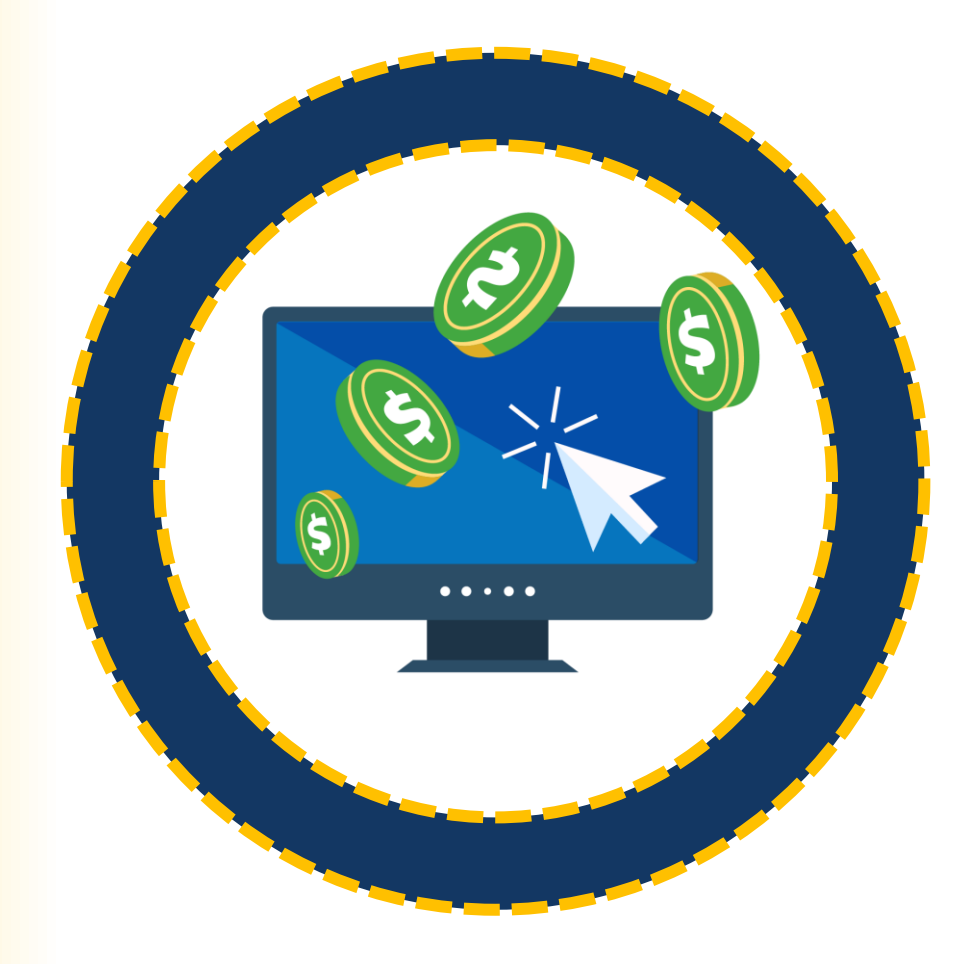

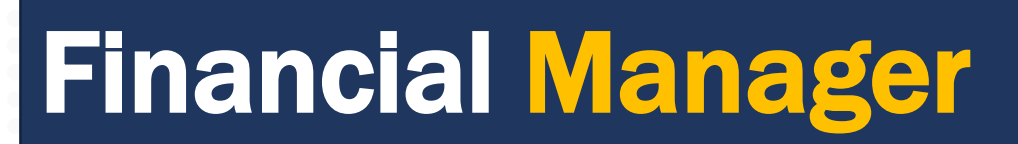

Certifies and submits Federal Financial Reports (FFRs) on an entity's behalf.

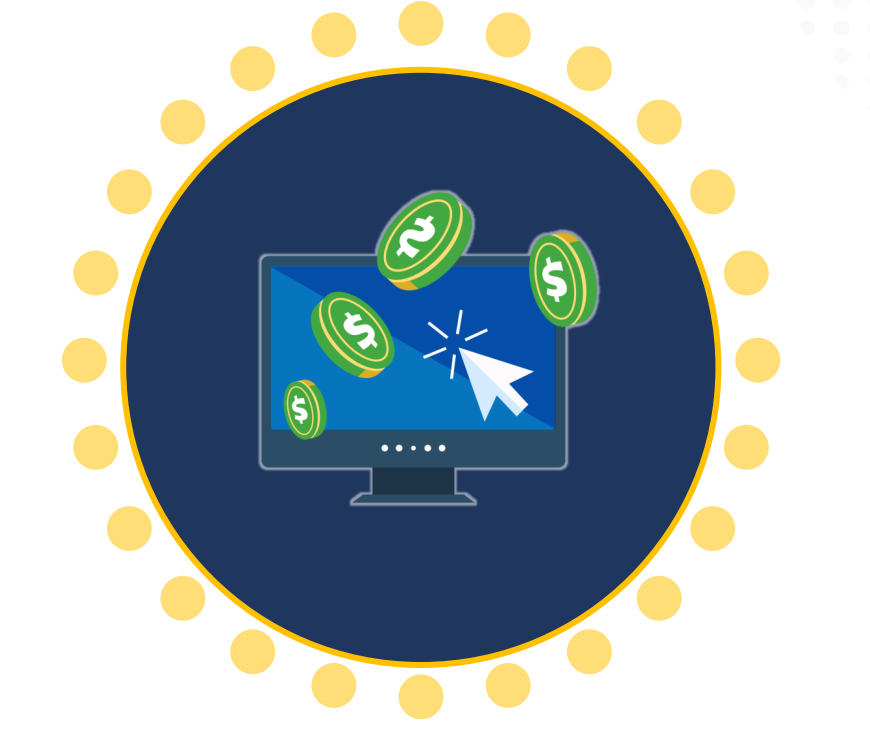

One (1) per award

#### Equal Employment Opportunity Program (EEOP) **Roles** Entity Manages entity user's role assignments. Administrator **Read-Only** Views entity reports. User Assists in completing Equal Employment Opportunity Plan (EEOP) User reports. However, an EEOP user cannot sign and submit EEOP reports. Signs and submits reports within the EEOP system; may prepare Implementation reports. Must have authority to implement entity's EEOP per Authority 28 CFR 42.304.

For additional information about EEOP visit their website:

https://www.ojp.gov/program/civil-rights-office/equal-employment-opportunity-plans

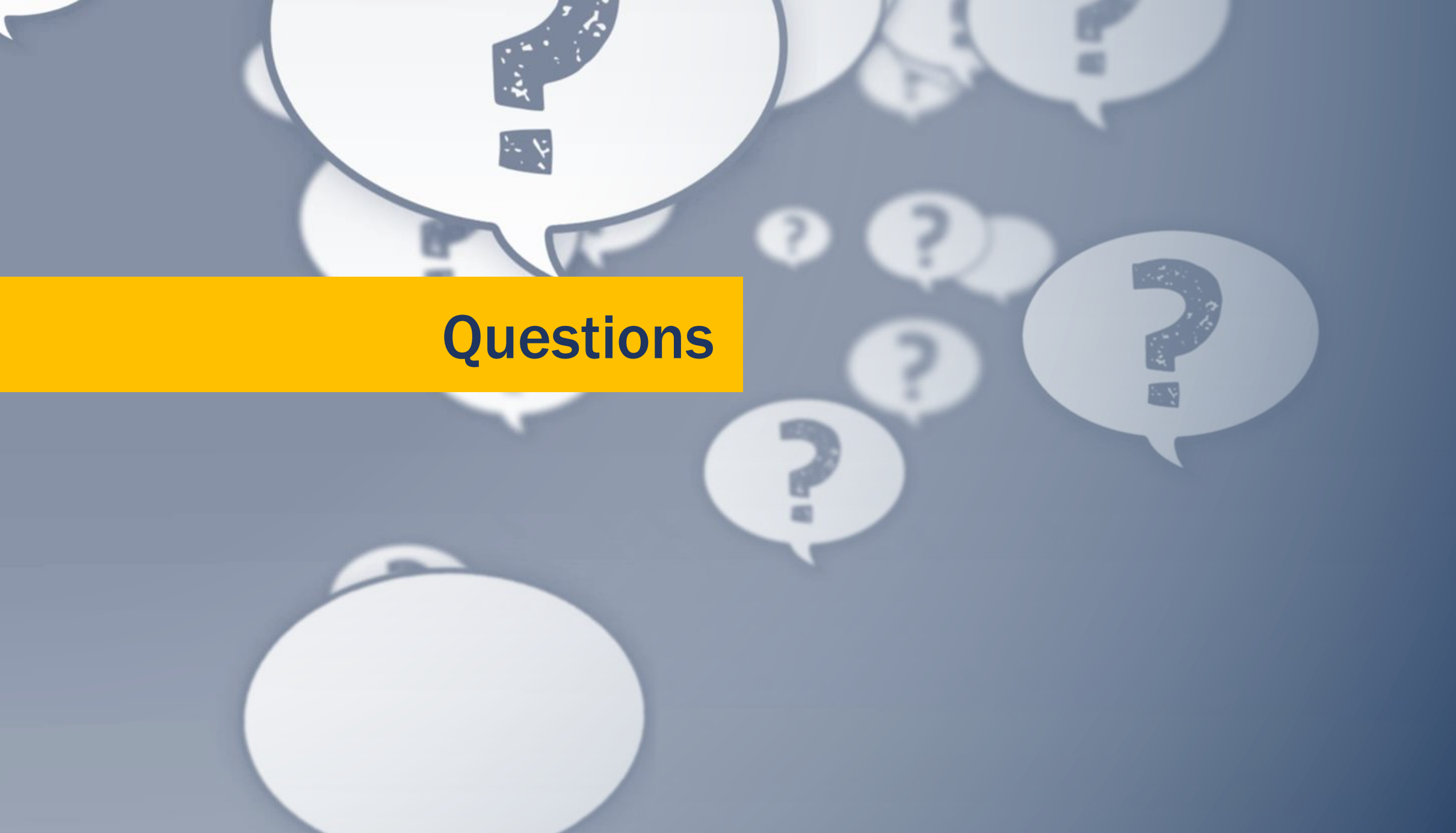

#### **Federal Financial Reports**

۲

Locate & Submit

How do I locate and submit Financial Reports in JustGrants? If you are the assigned Financial Manager (FM) to an award, reports appear in the My Worklist section of the Home Page as they are generated.

. جر <del>ب</del>

Financial Managers can also find, complete, and submit FFRs from the Funded Award.

Locate & Submit

How do I locate and submit a Financial Report if its not in *My Worklist*? If you are the assigned Financial Manager, you can access the FFR from the Funded Award. From the left navigation menu, select Awards. On the next screen, select the FAW Award Case ID.

ᡏᢏ᠊

In the Assignments section, select the Begin button for the FFR that needs to be completed.

Locate & Submit

How do I re-open, edit, and resubmit Financial Reports in JustGrants? The FM can only re-open reports from the most recent FFR quarterly reporting period, and only when the FFR shows a status of **Resolved-Completed**. Navigate to the Funded Award. Select **View Case** for the FFR needing an edit.

There are job aids and eLearning videos available at: <u>https://justicegrants.usdoj.gov/training/training-financial-reporting</u>

**Allowable Costs** 

Is a specific expenditure allowable? The requirements for allowable and unallowable costs can differ by program. When questioning allowable costs, refer to the DOJ Financial Guide, Post-Award Requirements section.

ᡏᢏ᠊

Also review your award conditions and award details for information on allowable costs.

# FFR – Recipient Info

| 1. Recipient Info                                                                                               | 2. Report Information 3. Rema                                                        | irks & Certification                                |     |   |  |
|----------------------------------------------------------------------------------------------------|--------------------------------------------------------------------------------------|-----------------------------------------------------|-----|---|--|
| <ul> <li>I.Federal Agency<br/>Which Report is S</li> <li>Federal Agency and Organ</li> <li>Submitted</li> </ul> | and Organizational Element to<br>Submitted:<br>nizational Element to Which Report is | <ul> <li>U.S. Department of Justice</li> </ul>      | 2   |   |  |
| 2.Federal Grant O<br>This is the grant number a                                                                 | r Other identifying number:<br>ssigned to the award for this program                 | 15JOVW-22-GG-03343-S<br>n.                          | тор |   |  |
| <ul> <li>3. Recipient Orga</li> <li>This is the organization na</li> </ul>                                      | nization (Name and complete<br>me and complete address of the reci                   | address including Zip code)<br>ipient organization. | '   | 1 |  |
| Recipient Organization N                                                                                        | lame:                                                                                | JustGrants Test Org28                               |     |   |  |
| Street 1:                                                                                                    |                                                                                      | 111 Street Rd                                       |     |   |  |
| Street 2:                                                                                                    |                                                                                      |                                                     |     |   |  |
| City:                                                                                                    | Washington                                                                           | County:                                             |     |   |  |
| State:                                                                                                    | DC                                                                                   | Province:                                           |     |   |  |
| Country:                                                                                                    | USA                                                                                  | ZIP / Postal Code:                                  | 602 |   |  |
| ✓ 4a. UEI<br>This is the recipient organi<br>Central Contract Registry                                          | zation's Unique Entity Identifier (UEI)<br>UEI.                                      | RKV2V7M6FJ03<br>I) or                               |     |   |  |
| ✓ 4b. EIN<br>This is the Employer Ident                                                                         | ification Number (EIN) of the recipier                                               | 26000000                                            |     |   |  |

# FFR – Report Information

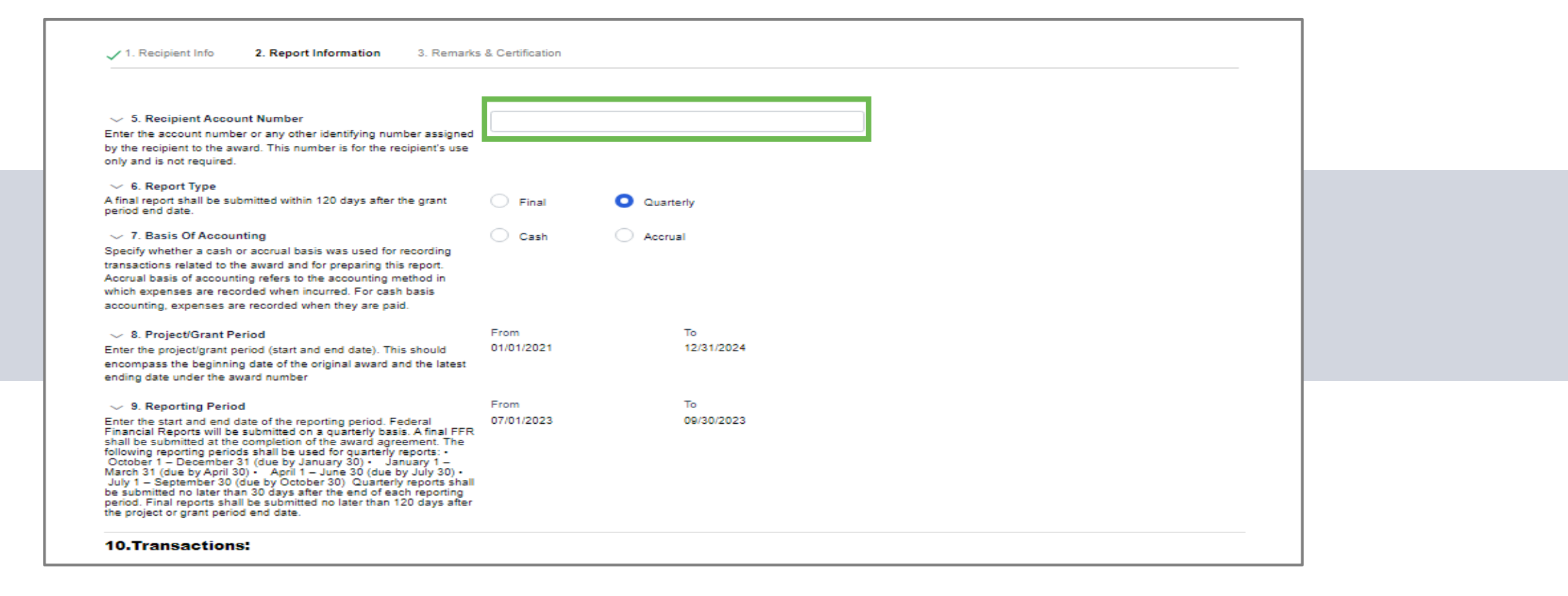

## FFR – Required Field

#### Federal Expenditures and Unobligated Balance:

10d. Total Federal funds authorized
 The total Federal funds authorized as of the reporting period end date.

10e. Federal share of expenditures

Enter the cumulative amount of federal fund expenditures. Cumulative means from award inception through the end of this reporting period.

V 10f.Federal Share of Unliquidated Obligations

Enter the amount for the federal share of unliquidated obligations. On a cash basis, unliquidated obligations are obligations incurred, but not yet paid. They include direct and indirect expenses incurred but not yet paid or charged to the award, including amounts due to subrecipients or contractors. On an accrual basis, the obligations are incurred, but the expenditures have not yet been recorded. On the final report, for either cash or accrual basis, this Line should be zero (0). Do not include any amount in Line 10f that have been reported in Line 10E. Include the unliquidated obligations that will be expensed by the end of the next quarter. Do not include any amount in Line 10f for a future commitment of funds (such as a long-term contract) for which an obligation or expense will not be incurred by the end of the next quarter.

 $\sim\,$  10g. Total Federal share (sum of lines e and f) The sum of Lines 10e and 10f.

 10h. Unobligated balance of Federal Funds (line d minus g) The amount of Line 10d minus Line 10g.

Recipient Share:

V 10i. Total recipient share required

Enter the total required recipient share for grant period specified in Line 8. The required recipient share should include all matching and cost sharing provided by recipients and third-party providers to meet the level required by the program. This amount should not include cost sharing and match amounts in excess of the amount required by the program (for example, cost overruns for which the recipient incurs additional expenses and, therefore, contributes a greater level of cost sharing or match than the level required by the program).

#### 10j. Recipient share of expenditures

Enter the cumulative recipient share of actual cash disbursements or outlays (less any rebates, refunds, or other credits) including payments to subrecipients and contractors. This amount may include the value of allowable third party in-kind contributions and recipient share of program income used to finance the non-Federal share of the project or program. Note: On the final report this line should be equal to or greater than the amount of Line 10i. Cumulative means from award inception through the end of this reporting period.

# FFR – Enter Indirect Expenses

| V 10. Unexpended program income (line I minus line m and line n)<br>The amount of Line 10I from 10m and 10n.          V       11. Indirect Expense:         11a. Select either Not Applicable or the appropriate indirect cost rate(s).         11b. Enter the indirect cost rate(s) in effect during the reporting period         11c. Enter the base against which the rate(s).         11d. Enter the base against which the rate(s).         11d. Enter the Base against which the rate(s) was applied         11e. The amount of indirect costs charged during the time period specified. (11b x 11d)         11f. Enter the Federal share of the amount in 11e, using a dollar amount, not a percentage.         11u. The of Rate(s)       11b. Rate       11c. Period From       11c. Period To       11d. Base       11e. Amount<br>Charged       11f. Federal Share | <ul> <li>V 10n. Program Income expended in accordance with the addition alternative</li> <li>Enter the cumulative amount of program income that was added to funds committed to<br/>the total project costs and expended to further eligible project or program<br/>activities. Cumulative means from award inception through the end of this reporting<br/>period.</li> </ul> |                                                                      |                                                                                                    |               |          |                       |                   |  |  |
|----------------------------------------------------------------------------------------------------|----------------------------------------------------------------------------------------------------|----------------------------------------------------------------------|----------------------------------------------------------------------------------------------------|---------------|----------|-----------------------|-------------------|--|--|
| 11. Indirect Expense:<br>11a.Select either Not Applicable or the appropriate indirect cost rate(s).<br>11b.Enter the indirect cost rate(s) in effect during the reporting period<br>11c.Enter the beginning and ending effective dates for the rate(s).<br>11d.Enter the amount of the base against which the rate(s) was applied<br>11e.The amount of indirect costs charged during the time period specified. (11b x 11d)<br>11f.Enter the Federal share of the amount in 11e, using a dollar amount, not a percentage.          1       11b.Rate       11c.Period From       11c.Period To       11d.Base       11e.Amount<br>Charged       11f.Federal Share                                                                                                    | period.<br>• 100. Unexpended program income (line I minus line m and line n)<br>The amount of Line 10I from 10m and 10n.                                                                                                    |                                                                      |                                                                                                    |               |          |                       |                   |  |  |
| 11d.Enter the amount of the base against which the rate(s) was applied         11e.The amount of indirect costs charged during the time period specified. (11b x 11d)         11f.Enter the Federal share of the amount in 11e, using a dollar amount, not a percentage.         1       11b.Rate         11b.Rate       11c.Period From         11c.Period To       11d.Base         11d.Base       11f.Federal Share                                                                                                    | 11. Indirect Expense: 11a.Select either Not Applicable or the appropriate indirect cost rate(s). 11b.Enter the indirect cost rate(s) in effect during the reporting period 11c.Enter the beginning and ending effective dates for the rate(s).                                                                                                    |                                                                      |                                                                                                    |               |          |                       |                   |  |  |
| 1     of Rate(s)     11b.Rate     11c.Period From     11c.Period To     11d.Base     11e.Amount<br>Charged     11f.Federal Share                                                                                                    | 11d.Enter the amount of th<br>11e.The amount of indirect<br>11f.Enter the Federal share                                                                                                    | e base against which<br>costs charged during<br>of the amount in 11e | the rate(s) was applied<br>the time period specified. (11b x 11d)<br>, using a dollar amount, not a percentage. |               |          |                       |                   |  |  |
|                                                                                                    | 1 of Rate(s)                                                                                                    | 11b.Rate                                                             | 11c.Period From                                                                                                 | 11c.Period To | 11d.Base | 11e.Amount<br>Charged | 11f.Federal Share |  |  |
| + Add item × Delete                                                                                                    | + Add item × Delete                                                                                                    |                                                                      |                                                                                                    |               |          |                       |                   |  |  |

# FFR – Remarks & Certification

| ~ 12.Additional Information                                                                                                    |                                                                                                    |                                                                                                    |  |
|----------------------------------------------------------------------------------------------------|----------------------------------------------------------------------------------------------------|----------------------------------------------------------------------------------------------------|--|
| Inter any remarks, explanations or additional information                                                                                                    | n required. Supporting documents may be added by                                                                                                    | clicking the "Upload Supporting Documents" button.                                                                                                    |  |
| CETTRIKS                                                                                                    |                                                                                                    |                                                                                                    |  |
|                                                                                                    |                                                                                                    |                                                                                                    |  |
|                                                                                                    |                                                                                                    |                                                                                                    |  |
| ploaded Documents                                                                                                    |                                                                                                    |                                                                                                    |  |
|                                                                                                    |                                                                                                    |                                                                                                    |  |
| File Name                                                                                                    |                                                                                                    |                                                                                                    |  |
| File Name                                                                                                    |                                                                                                    |                                                                                                    |  |
| File Name No itams                                                                                                    |                                                                                                    |                                                                                                    |  |
| File Name No items                                                                                                    |                                                                                                    |                                                                                                    |  |
| File Name<br>No items                                                                                                    |                                                                                                    |                                                                                                    |  |
| File Name<br>No itams                                                                                                    |                                                                                                    |                                                                                                    |  |
| File Name<br>No items                                                                                                    |                                                                                                    |                                                                                                    |  |
| File Name No Items Upload Supporting Documents                                                                                                    |                                                                                                    |                                                                                                    |  |
| File Name No items Upload Supporting Documents > 13.Certification                                                                                                    |                                                                                                    |                                                                                                    |  |
| File Name No itams Upload Supporting Documents > 13.Certification w submitting this report. I certify to the best of my knowledge                                                                                                    | edoe and belief that the report is true, complete, and                                                                                                    | accurate, and the expenditures, disbursements and cash receipts are for the purposes and                                                                                                    |  |
| File Name No items Upload Supporting Documents > 13.Certification y submitting this report, I certify to the best of my knowl bjectives set forth in the terms and conditions of the Fed                                                                                                    | edge and belief that the report is true, complete, and<br>deral award. I am aware that any false, fictitious, or fr                                                                         | accurate, and the expenditures, disbursements and cash receipts are for the purposes and<br>audulent information, or the omission of any material fact, may subject me to criminal, civil, or                                                                               |  |
| File Name No items Upload Supporting Documents > 13.Certification y submitting this report, I certify to the best of my knowl bjectives set forth in the terms and conditions of the Fed dministrative penalties for fraud, false statements, false                                                                                                    | edge and belief that the report is true, complete, and<br>deral award. I am aware that any false, fictitious, or fr<br>claims or otherwise. (U.S. Code Title 18, Section 10                 | accurate, and the expenditures, disbursements and cash receipts are for the purposes and<br>audulent information, or the omission of any material fact, may subject me to criminal, civil, or<br>01 and Title 31, Sections 3729-3730 and 3801-3812).                        |  |
| File Name         No itams         Upload Supporting Documents         > 13.Certification         by submitting this report, I certify to the best of my knowl bjectives set forth in the terms and conditions of the Feed dministrative penalties for fraud, false statements, false the prefix:                                                                            | edge and belief that the report is true, complete, and<br>deral award. I am aware that any false, fictitious, or fr<br>claims or otherwise. (U.S. Code Title 18, Section 10                 | accurate, and the expenditures, disbursements and cash receipts are for the purposes and<br>audulent information, or the omission of any material fact, may subject me to criminal, civil, or<br>01 and Title 31, Sections 3729-3730 and 3801-3812).                        |  |
| File Name         No items         Upload Supporting Documents         > 13.Certification         y submitting this report, I certify to the best of my knowl bjectives set forth in the terms and conditions of the Fee dministrative penalties for fraud, false statements, false trefix:                                                                                  | edge and belief that the report is true, complete, and<br>deral award. I am aware that any false, fictitious, or fr<br>claims or otherwise. (U.S. Code Title 18, Section 10<br>Middle Name: | accurate, and the expenditures, disbursements and cash receipts are for the purposes and<br>audulent information, or the omission of any material fact, may subject me to criminal, civil, or<br>01 and Title 31, Sections 3729-3730 and 3801-3812).                        |  |
| File Name         No items         Upload Supporting Documents         > 13.Certification         vy submitting this report, I certify to the best of my knowl bjectives set forth in the terms and conditions of the Fee dministrative penalties for fraud, false statements, false the interference interference.         First Name:       justgrants028.financialmanager | edge and belief that the report is true, complete, and<br>deral award. I am aware that any false, fictitious, or fr<br>claims or otherwise. (U.S. Code Title 18, Section 10<br>Middle Name: | accurate, and the expenditures, disbursements and cash receipts are for the purposes and<br>audulent information, or the omission of any material fact, may subject me to criminal, civil, or<br>01 and Title 31, Sections 3729-3730 and 3801-3812).<br>Last Name: jgitsext |  |

## Field 10e Validation

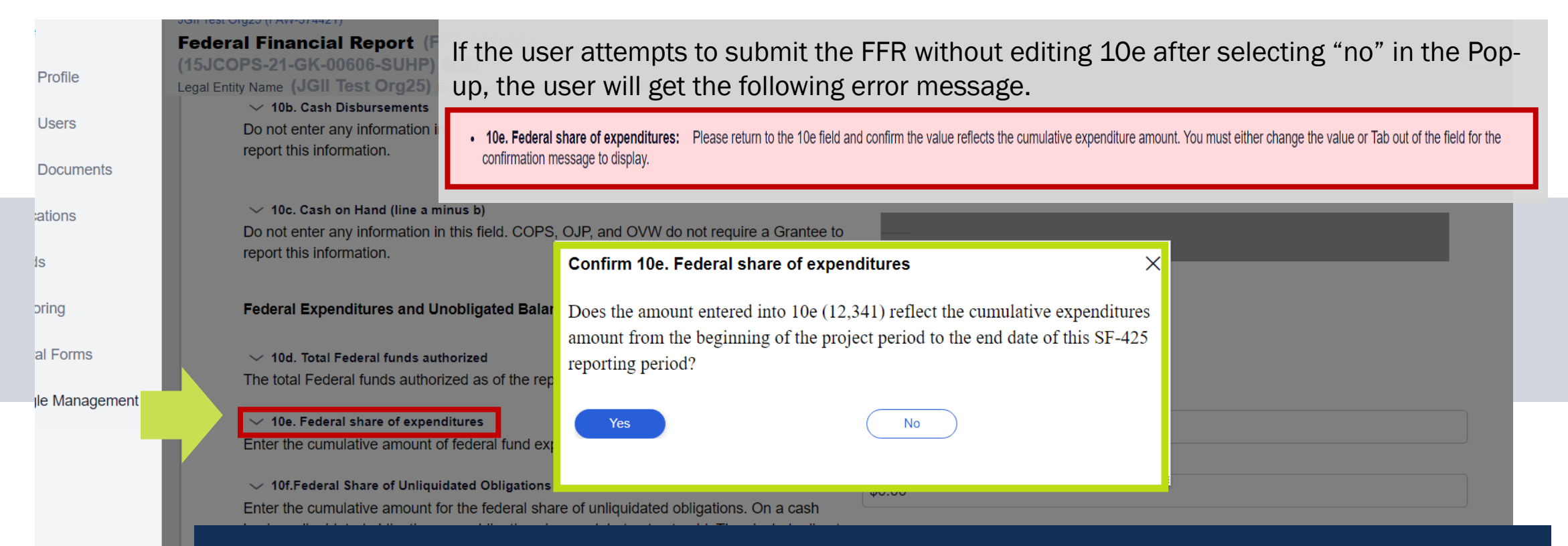

10e will continue to display this error message if 10e is less than the previously reported 10e amount:

"Federal share of expenditures should be a total of your allowable grantee expenses to-date. The current 10e amount is less than the previous reports value. Please ensure this amount is correct. If so, provide a required explanation in block 12-Additional Information."

## Field 10e Validation

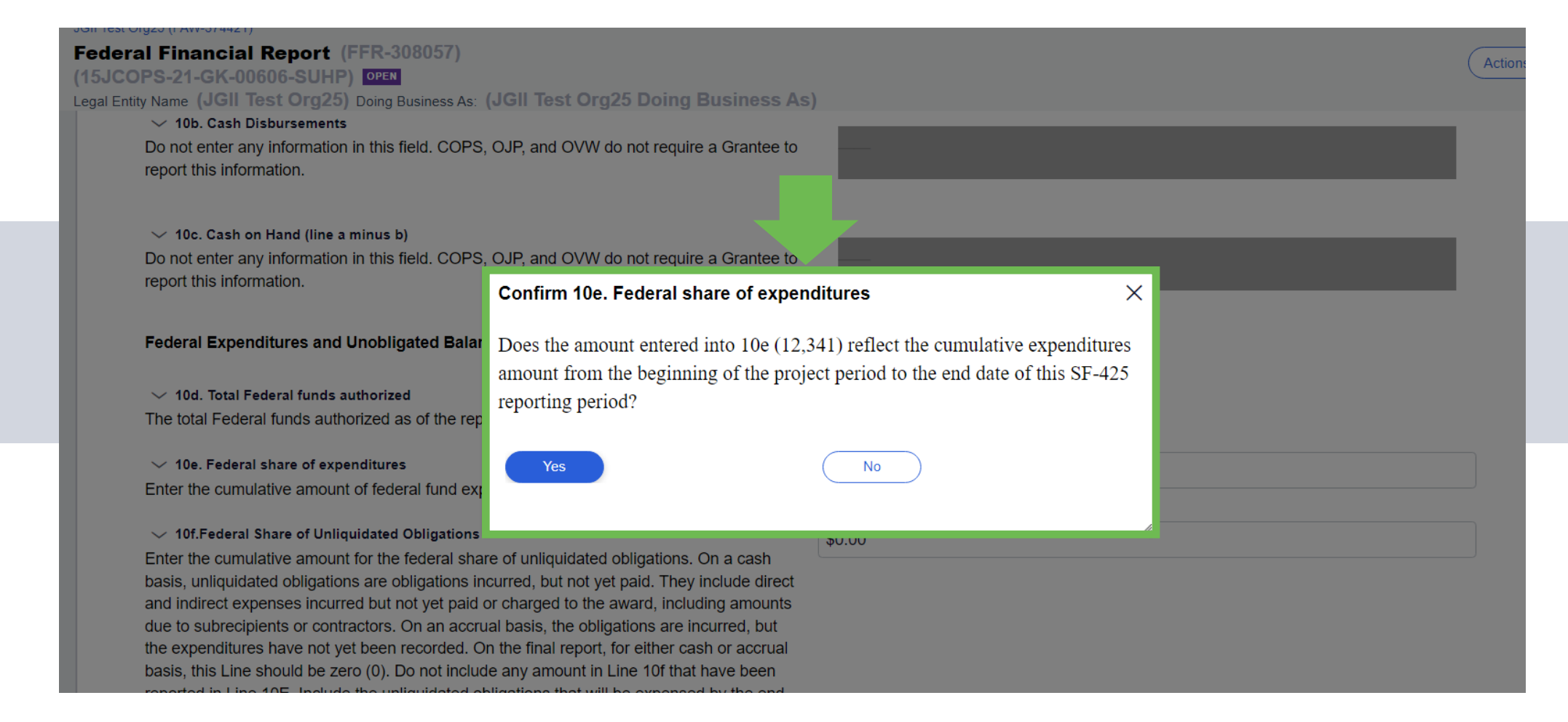

# Field 10e Validation

• 10e. Federal share of expenditures: Please return to the 10e field and confirm the value reflects the cumulative expenditure amount. You must either change the value or Tab out of the field for the confirmation message to display.

10e will continue to display this error message if 10e is less than the previously reported 10e amount:

"Federal share of expenditures should be a total of your allowable grantee expenses to-date. The current 10e amount is less than the previous reports value. Please ensure this amount is correct. If so, provide a required explanation in block 12-Additional Information."

# Locate Submitted and Pending FFRs

| Ided Award Inform | Award Conditions Award Details | Award<br>Attachments        | Performance<br>Management | Funding Balance<br>and Availability | Federal Financia<br>Report (FFR) | Grant Award<br>Modification<br>(GAM) | Closeout |
|-------------------|--------------------------------|-----------------------------|---------------------------|-------------------------------------|----------------------------------|--------------------------------------|----------|
| Report Number     | Type of FFR                    | Reporting Period            |                           | Due Date of Report                  | :                                | Status                               |          |
| FFR-672667        | Quarterly                      | Apr 1, 2020 to Jun 30, 2020 |                           | Jul 30, 2020                        | 1                                | FFR-Delinquent                       |          |
| FFR-672668        | Quarterly                      | Jul 1, 2020 to Sep 30, 2020 |                           | Oct 30, 2020                        | 1                                | FFR-Delinquent                       |          |
| FFR-672669        | Quarterly                      | Oct 1, 2020 to Dec 31, 2020 |                           | Jan 30, 2021                        | 1                                | FFR-Delinquent                       |          |
| FFR-672672        | Quarterly                      | Jan 1, 2021 to Mar 31, 2021 |                           | Apr 30, 2021                        | 1                                | FFR-Delinquent                       |          |
| FFR-672690        | Quarterly                      | Apr 1, 2021 to Jun 30, 2021 |                           | Jul 30, 2021                        | 1                                | FFR-Delinquent                       |          |
| FFR-672691        | Quarterly                      | Jul 1, 2021 to Sep 30, 2021 |                           | Oct 30, 2021                        | (                                | Dpen                                 |          |
| FFR-674600        | Final                          | Oct 1, 2021 to Dec 31, 2021 |                           | Apr 30, 2022                        | (                                | Dpen                                 |          |

# ----1. Y **Any Questions?**

### Monitoring

## **Monitoring Activities**

#### Grant monitoring activities seek to:

- Verify that the recipient complies with the programmatic, administrative, and financial requirements
- Advocate responsible stewardship of awarded funds
- Verify that grant program or project implementation is consistent
- Provide guidance to recipients on policies and procedures, grant program requirements, general Federal regulations, basic programmatic, administrative, and financial reporting requirements

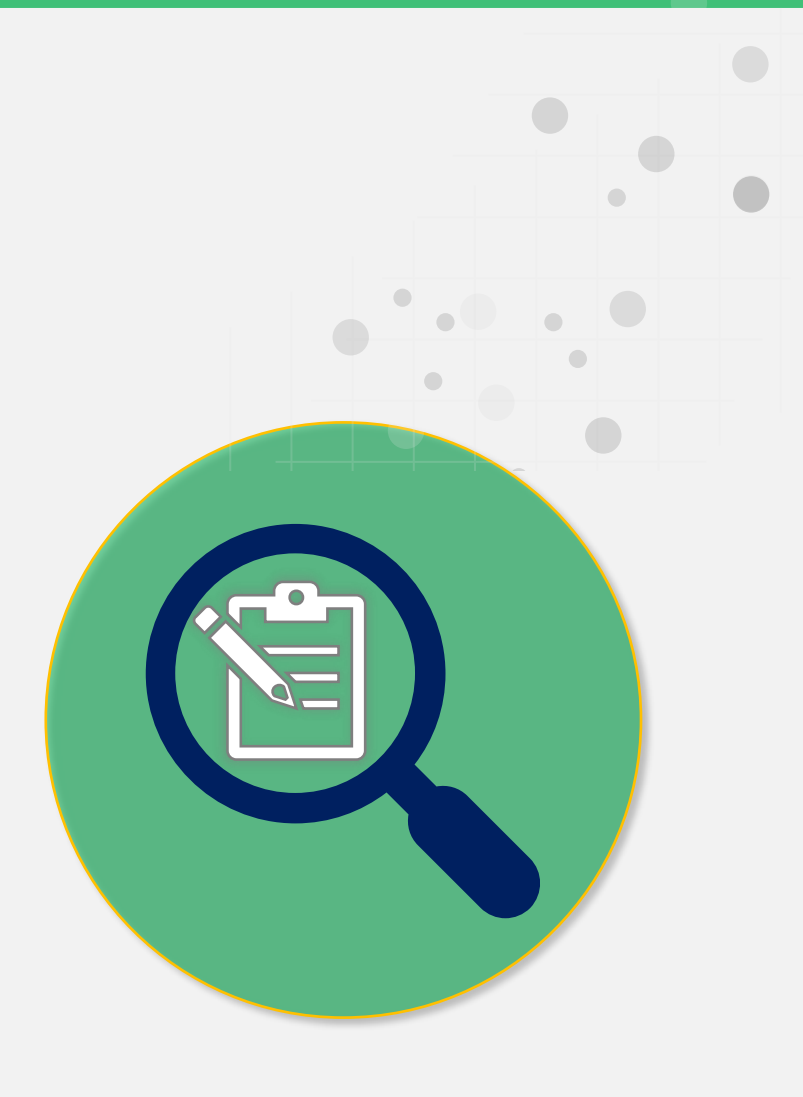

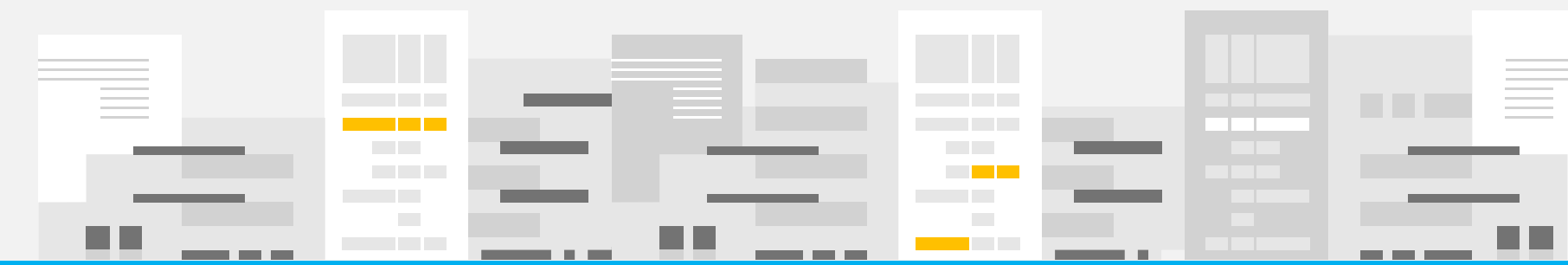

## **Monitoring Dashboard**

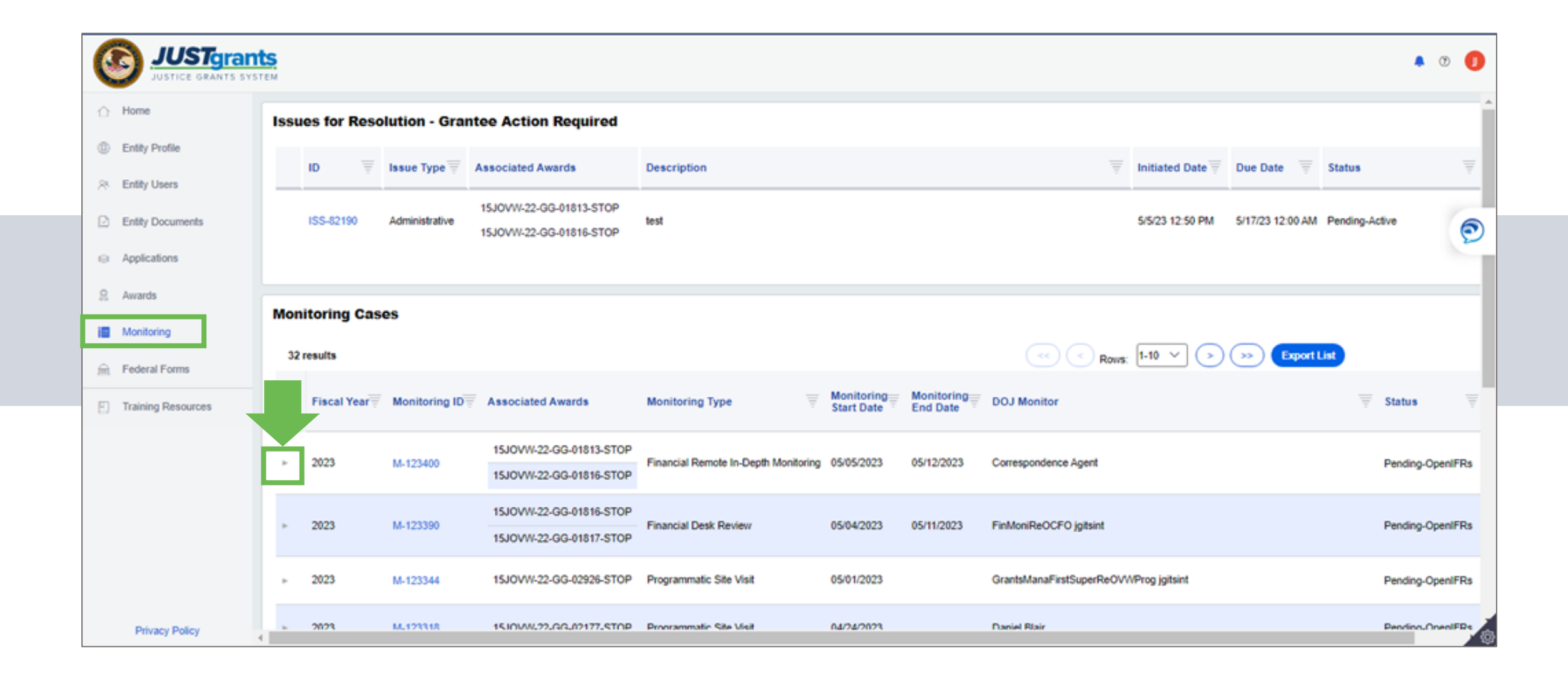

# **Monitoring Dashboard**

| • | 2023             | <u>M-125634</u> | 15JOVW-22-GG-01825-ST0<br>15PSMA-22-GG-01824-AW | OP<br>/AX | Financial Remote In-Depth Monitoring | 09/07/2023 | 09/22/2023    | Correspondence Ag    |
|---|------------------|-----------------|-------------------------------------------------|-----------|--------------------------------------|------------|---------------|----------------------|
|   | Monitoring       | Details         |                                                 |           |                                      |            |               |                      |
|   | ID               | Issue Type      | Associated Awards                               | Des       | scription                            |            | Initiated Dat | te Due Date          |
|   | <u>ISS-85369</u> | Administrative  | 15PSMA-22-GG-01824-AWAX                         | test      |                                      |            | 9/6/23 1:51 P | M 9/4/23 12:00 ,     |
|   | <u>ISS-85368</u> | Financial       | 15JOVW-22-GG-01825-STOP                         | Tes       | t                                    |            | 9/6/23 1:51 P | M 9/14/23 12:00<br>贷 |

# **Monitoring Case**

|                          | nts<br>YSTEM                                                                                                    | ۰ و       |
|--------------------------|----------------------------------------------------------------------------------------------------|-----------|
| 🛆 Home                   | Monitoring (M-125058) FENDING-OPENITRS<br>UEI: EG980JOYVYMD                                                                                                    | Actions ~ |
| Entity Profile           | Upload Attachment External Begin                                                                                                    | •         |
| A Entity Users           | CLOSE MONITORING                                                                                                    |           |
| Entity Documents         | Information Monitoring Details                                                                                                    | 9         |
| Applications     Aurante | Monitoring Data                                                                                                    |           |
| Monitoring               | Created Date 05/11/2023 Fiscal Year 2023 Monitoring Type Financial Desk Review Monitoring Start Date 05/11/2023 Monitoring End Date 05/13/2023                                                                                                |           |
| m Federal Forms          |                                                                                                    |           |
| Training Resources       | Selected Award Count (2)                                                                                                    |           |
|                          | Award Number Office Monitoring Current Solicitation Title Award Amount FFR Expenditure to Date Period Grant Manager                                                                                                    |           |
|                          | 15PSMA-20-GG-<br>00235-12     OJP - SMART     Pending     None     SMART FY 20 Support for Adam Walsh Act<br>Implementation Grant Program     \$1,000.50     6/25/20     10/15/20     Mainul Islam                                            |           |
|                          | 15PSMA-21-GG-<br>00028-AWAX         OJP - SMART         Pending         None         SMART FY 21 Support for Adam Walsh Act<br>Implementation Grant Program         \$1,000.00         1/1/20         11/30/20         GrantManaReSMART jgits | sint      |
|                          |                                                                                                    |           |
| Privacy Policy           |                                                                                                    | ¢         |

# **Monitoring Case**

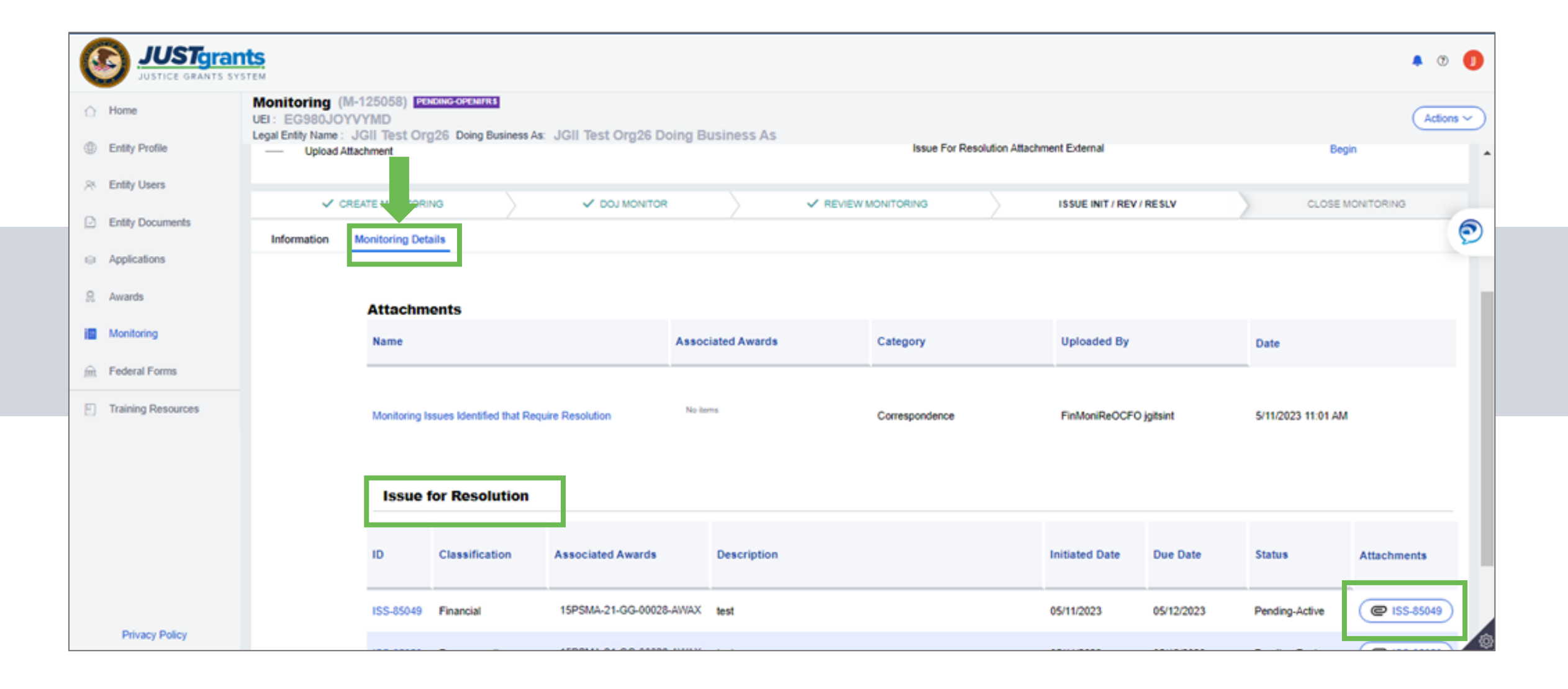

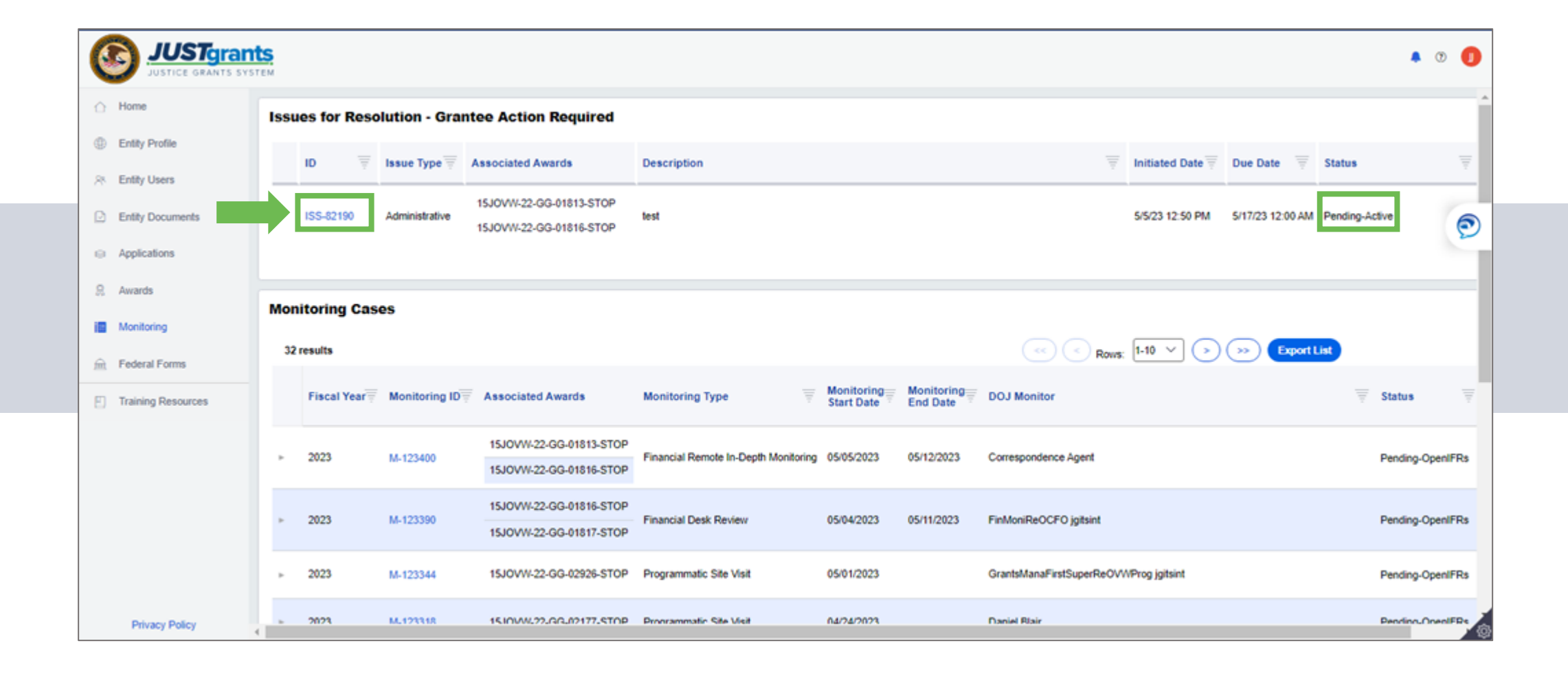

I

| 0          | JUSTGRAN          | ts.<br>Tem                                                                    |                                     |                                          | <b>@</b> 0 👰 |
|------------|-------------------|-------------------------------------------------------------------------------|-------------------------------------|------------------------------------------|--------------|
| <u>с</u> н | lome              | Monitoring (M-87492)<br>ISSUE (ISS-22339)<br>(EG980JOYVYMD) () PENDING-ACTIVE |                                     |                                          |              |
| ⊕E         | intity Profile    | Legal Entity Name (JGII Test Org26) Doing Business As:                        | (JGII Test Org26 Doing Business As) |                                          |              |
| Ж. Е       | ntity Users       | Issue Type: Programmatic                                                      | Initiation Date: 03/16/2023         | Due Date: 05/25/2023                     |              |
| ÐE         | intity Documents  | Assignments                                                                   |                                     |                                          | View all     |
|            | pplications       | Task                                                                          |                                     | Assigned to                              |              |
| <u>R</u> A | wards             | Upload Attachment (Entity Grantee)                                            |                                     | Issue For Resolution Attachment External | Begin        |
| i 🗈 N      | fonitoring        |                                                                               |                                     |                                          |              |
| ≘ F        | ederal Forms      | ENTITY GRANTEE                                                                | ISSUE REVIEW                        |                                          | ISSUE CLOSED |
| Ξт         | raining Resources | Information Audit Issue Details                                               |                                     |                                          |              |
|            |                   | Issue Type: Programmatic                                                      | Initiation Date: 03/16/2023         | Due Date: 05/25/2023                     |              |
|            |                   |                                                                               |                                     |                                          |              |
|            |                   |                                                                               |                                     |                                          |              |
|            |                   |                                                                               |                                     | R                                        |              |
|            |                   |                                                                               |                                     |                                          |              |
|            |                   |                                                                               |                                     |                                          |              |
|            | Privacy Policy    |                                                                               |                                     |                                          | ©            |

I

|                                                                                                    | ants<br>system                                                                                                    |                                         |                      | <b>@</b> 0 😒 |
|----------------------------------------------------------------------------------------------------|----------------------------------------------------------------------------------------------------|-----------------------------------------|----------------------|--------------|
| <ul> <li>Home</li> <li>Entity Profile</li> </ul>                                                                        | Monitoring (M-87492)<br>ISSUE (ISS-22339)<br>(EG980JOYVYMD) () SERVICEACEMENT<br>Legal Entity Name (JGII Test Org26) Doing Business                                                                                                    | As: (JGII Test Org26 Doing Business As) |                      |              |
| A Entity Users                                                                                                    | Issue Type: Programmatic                                                                                                    | Initiation Date: 03/16/2023             | Due Date: 05/25/2023 | Î            |
| Entity Documents                                                                                                    | Attach documentation to verify compliance and                                                                                                    | satisfy the issue.                      |                      | 20           |
| <ul> <li>Applications</li> <li>Awards</li> <li>Monitoring</li> <li>Federal Forms</li> <li>Training Resources</li> </ul> | Description:<br>Transit Subsidy Progra<br>January-May 2023<br>2023-02-14 11:32:36<br>OJP's hybrid, onsite/w<br>Pilot Project that allow<br>onsite, as needed. Par<br>depends on whether e<br>work.<br>Theme for Lesbian, Ga<br>Pride Month 2022.<br>2022-09-26 09:17:38<br>Banner<br>Presidential Proclama<br>Transpender, Oueer at | am and Hybrid Onsite/Virtual Work -     |                      |              |
| Privacy Policy                                                                                                    | 2022-09-26 09:17:37<br>announcement<br>Acknowledged receipt of this issue for resolution.                                                                                                    |                                         |                      |              |

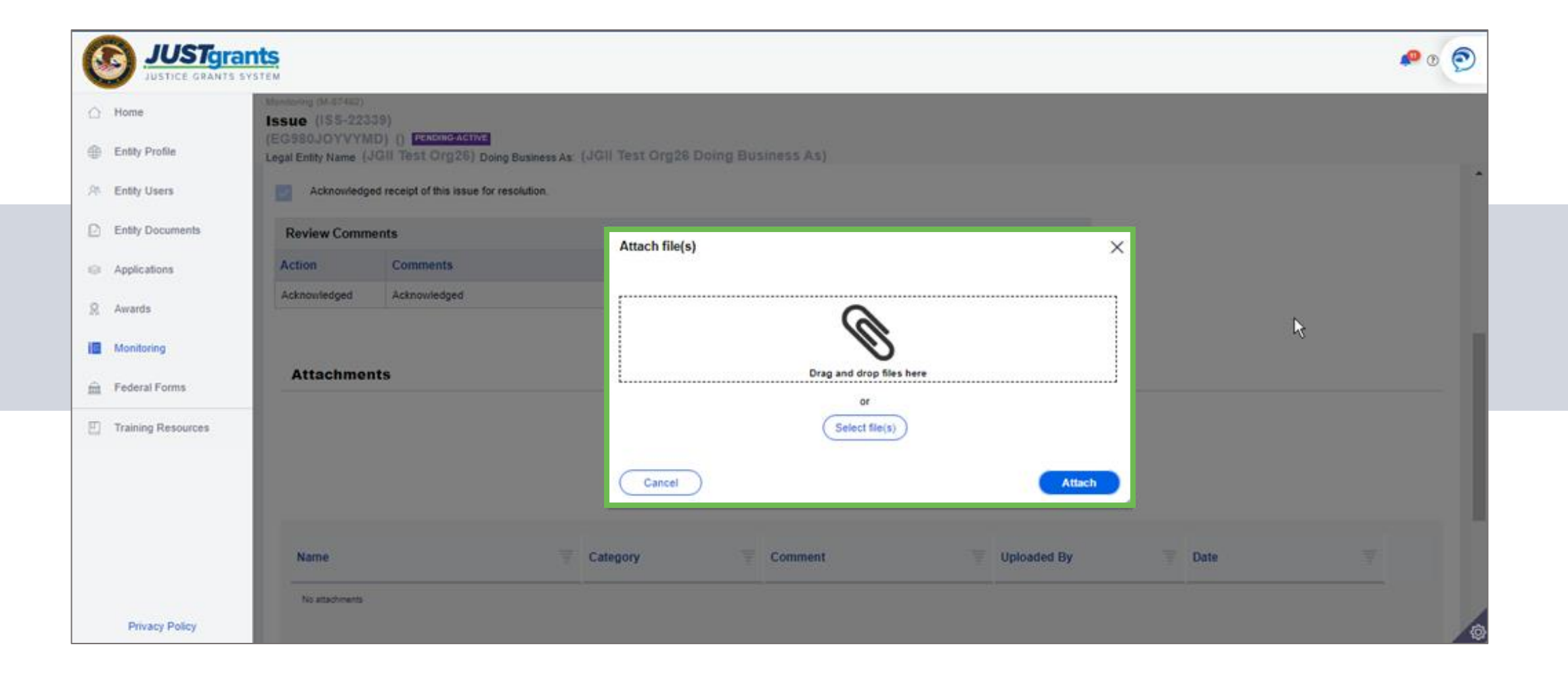

# Pending-Change Request

|                  | Issues for Re | solution - Gran | tee Action Required                                |                                         |                       |                       |                                    |                                    |   |
|------------------|---------------|-----------------|----------------------------------------------------|-----------------------------------------|-----------------------|-----------------------|------------------------------------|------------------------------------|---|
| Profile<br>Users | ID            | TISSUE Type     | Associated Awards                                  | Description                             |                       |                       | 🔻 Initiated Date 🔻 Du              | e Date 🔻 Status                    | 7 |
| Documents        | 158-22492     | Programmatic    | 15JOVW-21-99-00071-STOP                            | asdfasdfsadf                            |                       |                       | 4/19/23 12:13 PM 4/3               | 023 12:00 AM Pending-ChangeRequest |   |
| ations<br>s      | 155-22300     | Financial       | As some for the filters applied                    | Test                                    |                       |                       | 3/24/23 2:43 PM 3/2                | 23 12:00 AM Pending-ChangeRequest  |   |
| ng<br>Forma      | Monitoring Ca | ises            |                                                    |                                         |                       |                       | .)                                 | Export List                        |   |
| Resources        | Fiscal Year   | Monitoring ID   | Associated Awards                                  | Monitoring Type                         | Monitoring Start Date | 👻 Monitoring End Date | T DOJ Monitor                      | T Status                           | Ŧ |
|                  | × 2023        | M-87951         | 15JOVW-20-GG-00577-SMAR<br>15PSMA-19-GG-00040-PRJH | Programmatic Site Visit                 | 05/31/2023            | 06/30/2023            | Job(CloseMonitoringProcessFAWs)    | Resolved-Complete                  |   |
|                  | - 2023        | M-87942         | 15PSMA-19-GG-00037-AWAX                            | Programmatic Remote In-Depth Monitoring | 05/16/2023            | 09/04/2023            | Job(CloseMonitoringProcessFAWs)    | Resolved-Complete                  |   |
|                  | ÷ 2023        | M-90033         | QATest1                                            | Programmatic Remote In-Depth Monitoring | 05/05/2023            | 05/05/2023            | GrantsManaFirstSuperReBJA jgitsint | Pending-Open/FRs                   |   |
|                  |               |                 |                                                    |                                         |                       | 94444                 | 200 - 201 - 100 M                  |                                    |   |

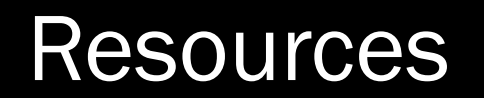

# Justice Grants

The Justice Grants Website has so much more!

Justicegrants.usdoj.gov/training

- Topic Specific Training Resources
- User Support Information
- News and Updates

## **JustGrants Training Resources**

#### **Organized by Topics**

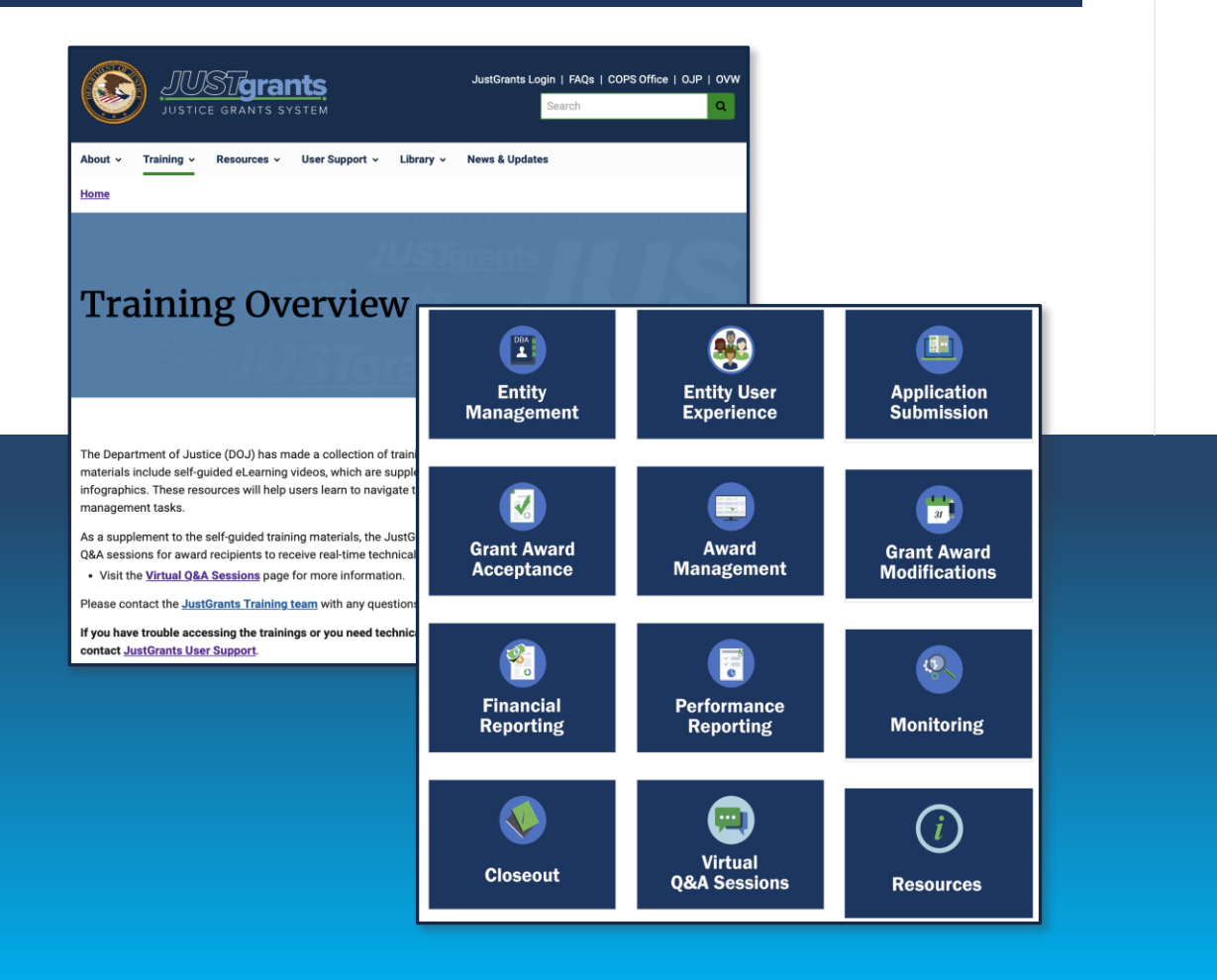

#### **Job Aid Reference Guides**

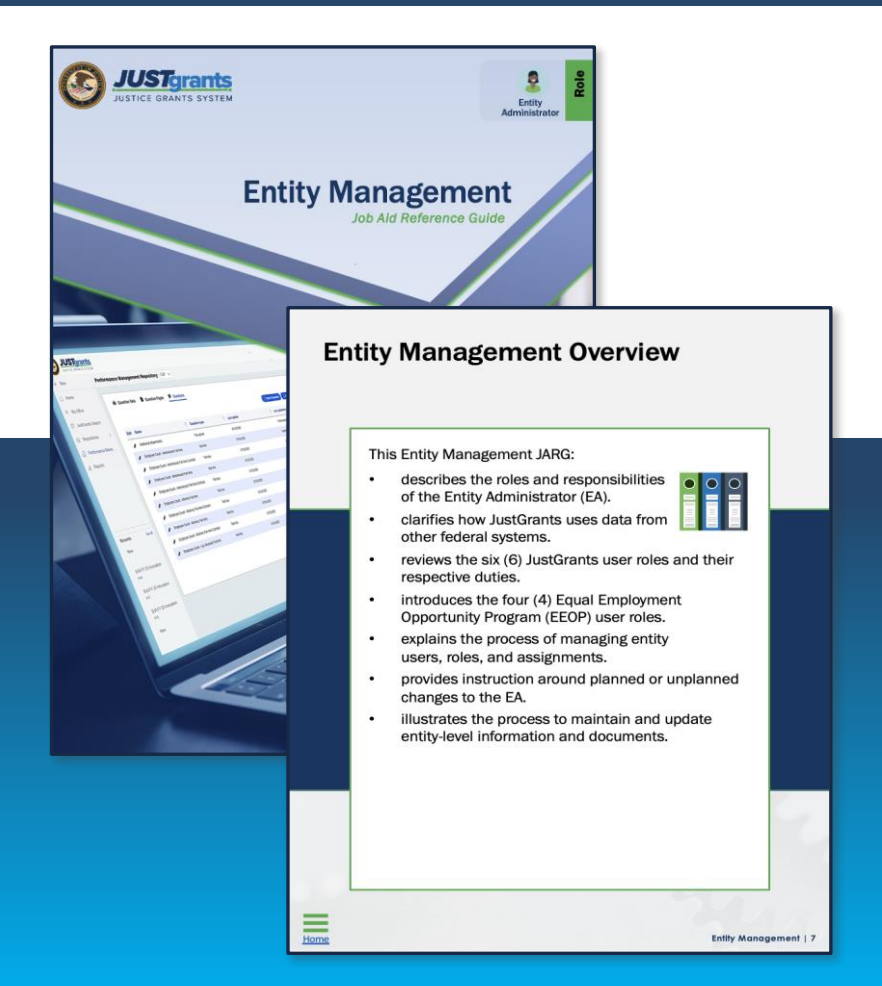

# JustGrants Technical Support

Applicants and award recipients that need technical support or need to report issues with JustGrants should contact:

| Contact Information                                                                           |                                                         |  |  |  |  |  |
|-----------------------------------------------------------------------------------------------|---------------------------------------------------------|--|--|--|--|--|
| COPS and OJP                                                                                  | OVW                                                     |  |  |  |  |  |
| JustGrants.Support@usdoj.gov<br><b>Or</b><br>(833) 872–5175                                   | OVW.JustGrantsSupport@usdoj.gov<br>Or<br>(866) 655–4482 |  |  |  |  |  |
| Monday – Friday: 7:00 AM and 9:00 PM ET<br>Weekends & Federal holidays: 9:00 AM to 5:00 PM ET | Monday – Friday: 7:00 AM and 5:00 PM ET                 |  |  |  |  |  |

## **Upcoming Sessions**

JUSTICEGRANTS.USDOJ.GOV/Training/training-virtual-sessions

Post-Award Management: MONDAYS from 1:00 PM to 2:30 PM

KEY AUDIENCE: Grant Award Administrators, Entity Administrators, Financial Managers

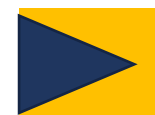

Entity Management: TUESDAYS from 2:00 PM to 3:00 PM

**KEY AUDIENCE:** Entity Administrators

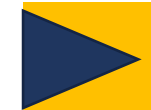

Application Mechanics: WEDNESDAYS from 2:30 PM to 4:30 PM

KEY AUDIENCE: Entity Administrators, Application Submitters, Authorized Representatives

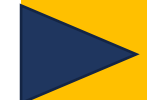

Award Acceptance: THURSDAYS from 2:00 PM to 3:00 PM

KEY AUDIENCE: Entity Administrators, Authorized Representatives

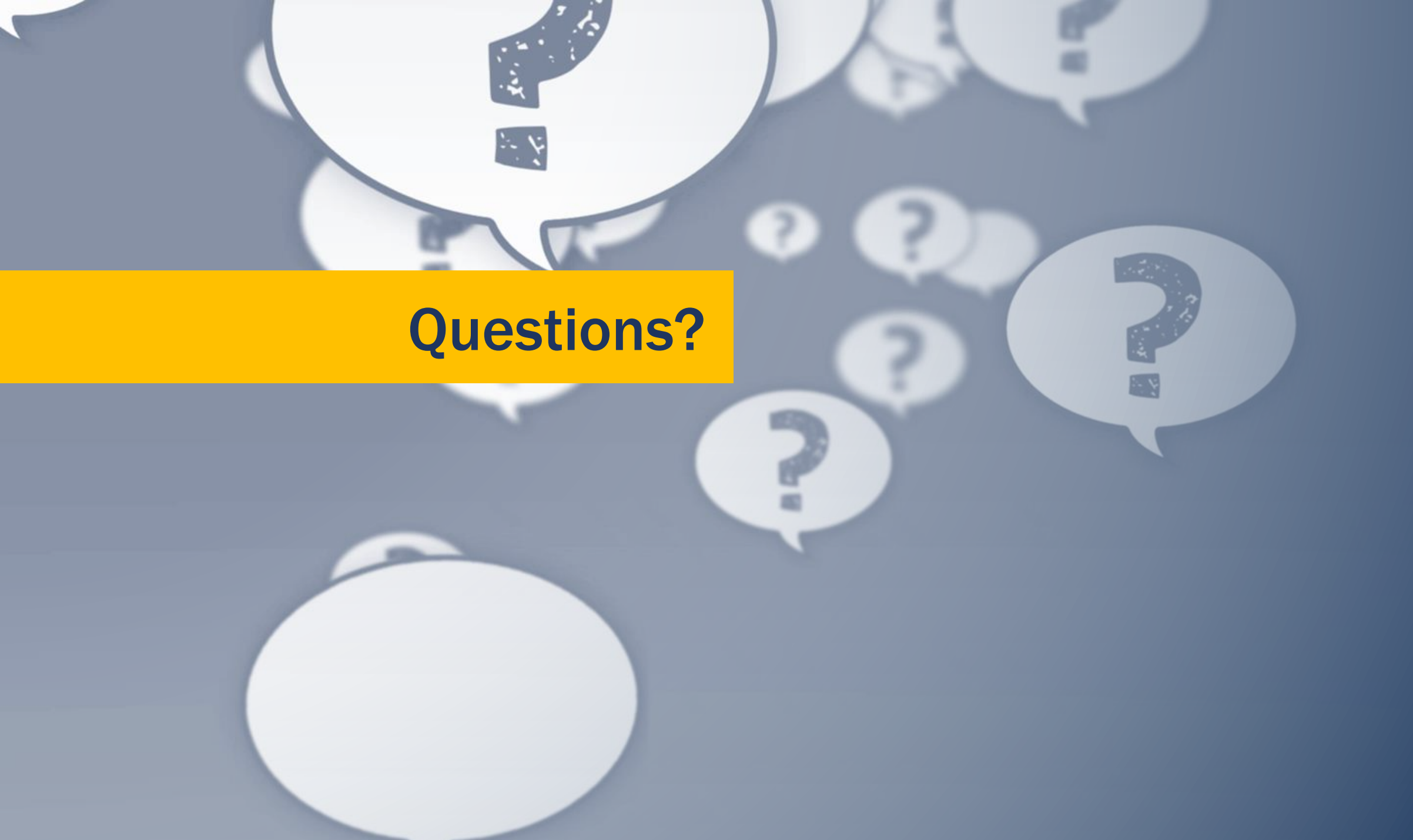

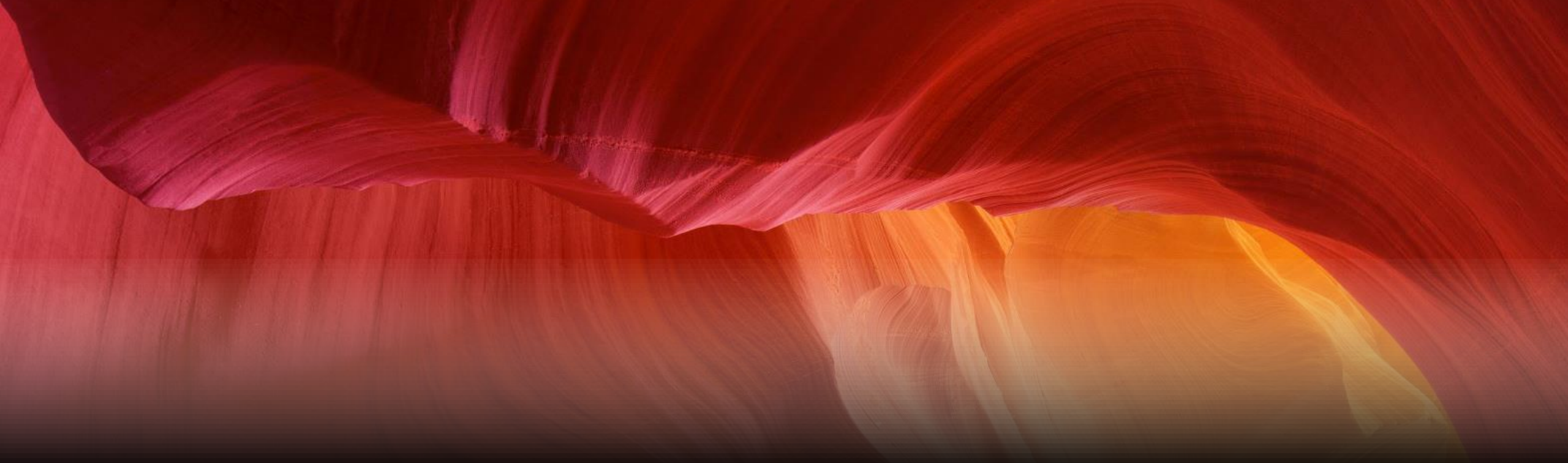

### Thank you!

Please complete the survey that is provided to you.

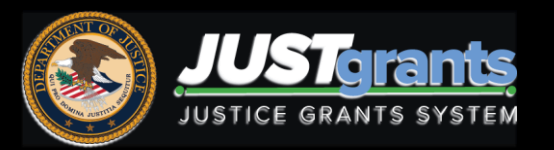

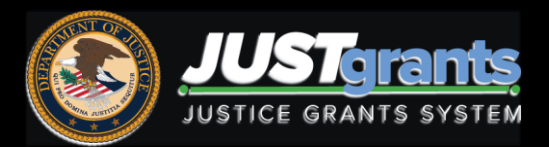